## 概要説明書

株式会社ピー・エス・トラスト

**P·S·TRUST** 

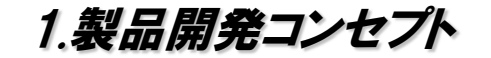

『TraceMaster』を初めて業界に送り込んでから25年・・・常に地形図のデジタル化を訴え続けてまいりました。 現況平面図CADとして誕生し、お客様の声を反映させ、業界と共に進化してまいりました。

昨今、電子納品のフォーマット規定が整備され始めましたが、中々浸透していないのが現状です。クライアントからの要求は、『今まで通り』+電子納品も...今までのアナログ図化と電子納品フォーマット(SXF及びDM)ではかなり矛盾点が 多く、実現が非常に困難となっています。

TraceMasterMultiXは、この矛盾点を解消し、TraceMasterとのデータ相互換を実現いたしました。

#### TraceMaster 現場・CADデータの相互換を実現

CADデータはもちろんの事、現場データも相互換を実現致しました。過 去の資産をそのまま生かすことが可能です。DM(3D)、SXF(Level2、 3)はもちろんの事、DXF(3D・公共座標系・バージョン選択)を標準で装 備いたしました。

#### 3Dビューワーを標準装備

3Dビューワーを標準装備いたしました。単に3Dを取得するだけでは意味 がありません。視覚的にもデータチェックが可能になりました。

#### 機能を増やし基本オペレーションはそのまま

全体的なオペレーションはTraceMasterのオペレーションを継承いたし ました。現場での道具・・・慣れている作業はそのままで、新機能を大幅に 追加いたしました。

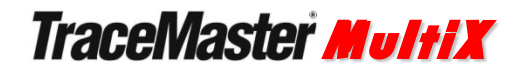

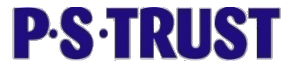

#### 2. TraceMaster MultiX の歴史

TraceMasterは1993年(今から25年前)に開発・発売開始以来、お客様・市場の要望に応えるために、様々な進化を遂げてまいりました。

既に、次世代の統合型地形図編集システム『TraceMasterFit』をリリースしておりますが、クライアントの電子納品に 対する要求はまだまだが現状です。データベースを再構築する事により、TraceMasterを進化させアナログ描画を強 化し、電子納品への対応を実現致しました。

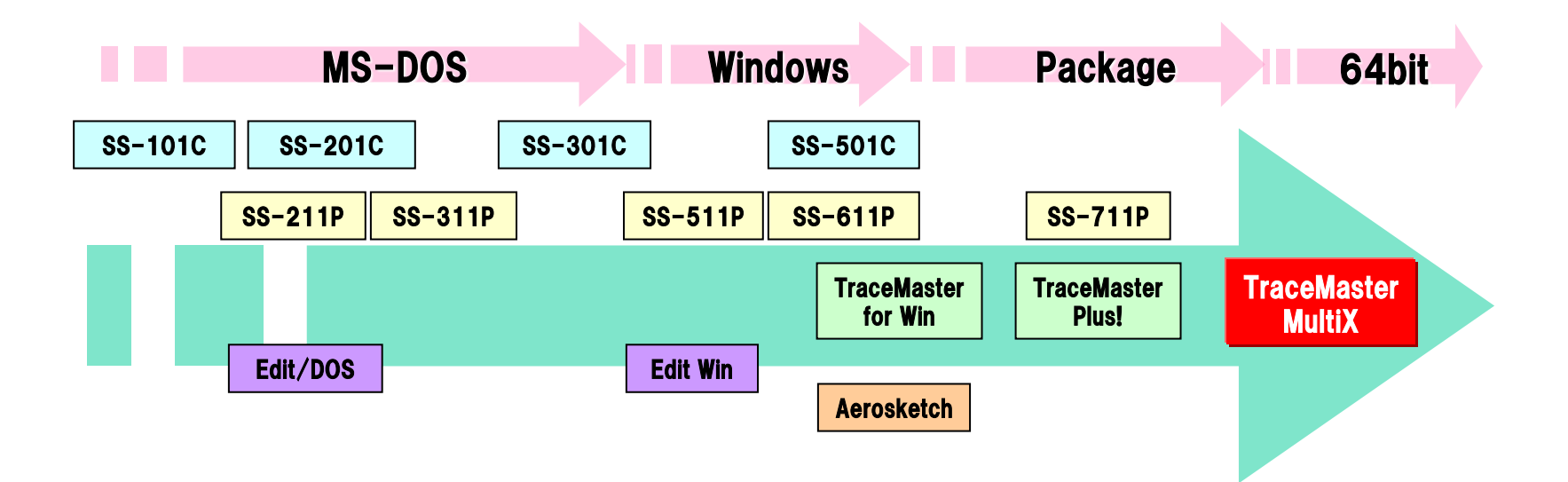

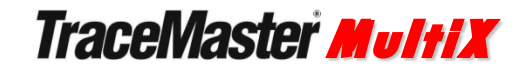

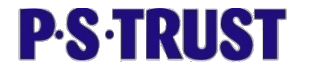

#### 3. ユーザーインターフェースを重視

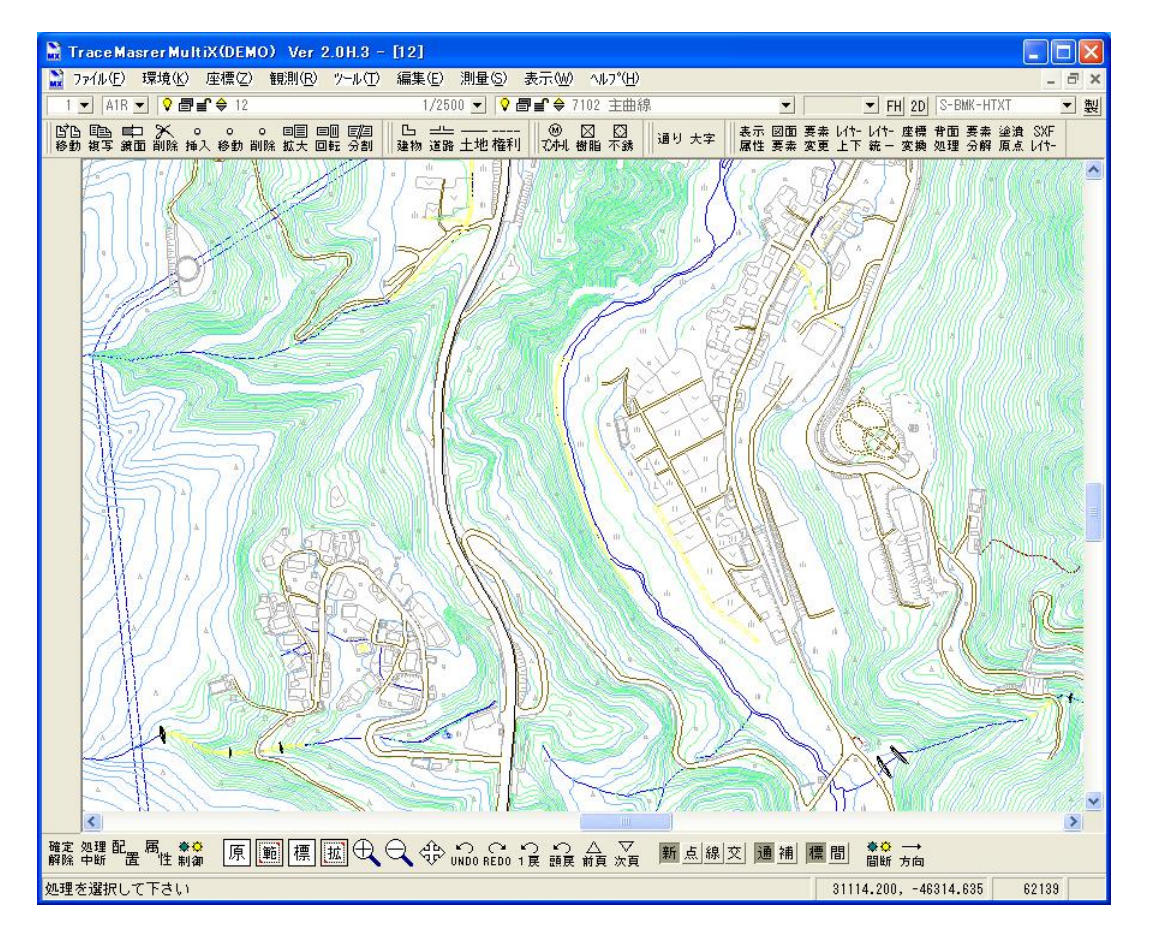

固定メニューを廃止し、アイコン・コマンドメニューとしました。これらのアイコンはユーザーにて追加/作成が可能で、自由に 組み合わせ配置が可能です。個人的に、また、業務に応じてグループで同じアイコン・コマンドを使用するといった事が可能 になりました。また、これからのデータ取得に欠かせない3D取得するだけでなく、ビューワーも標準装備いたしました。

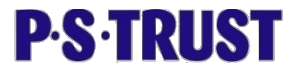

#### 4. ファイルインポート

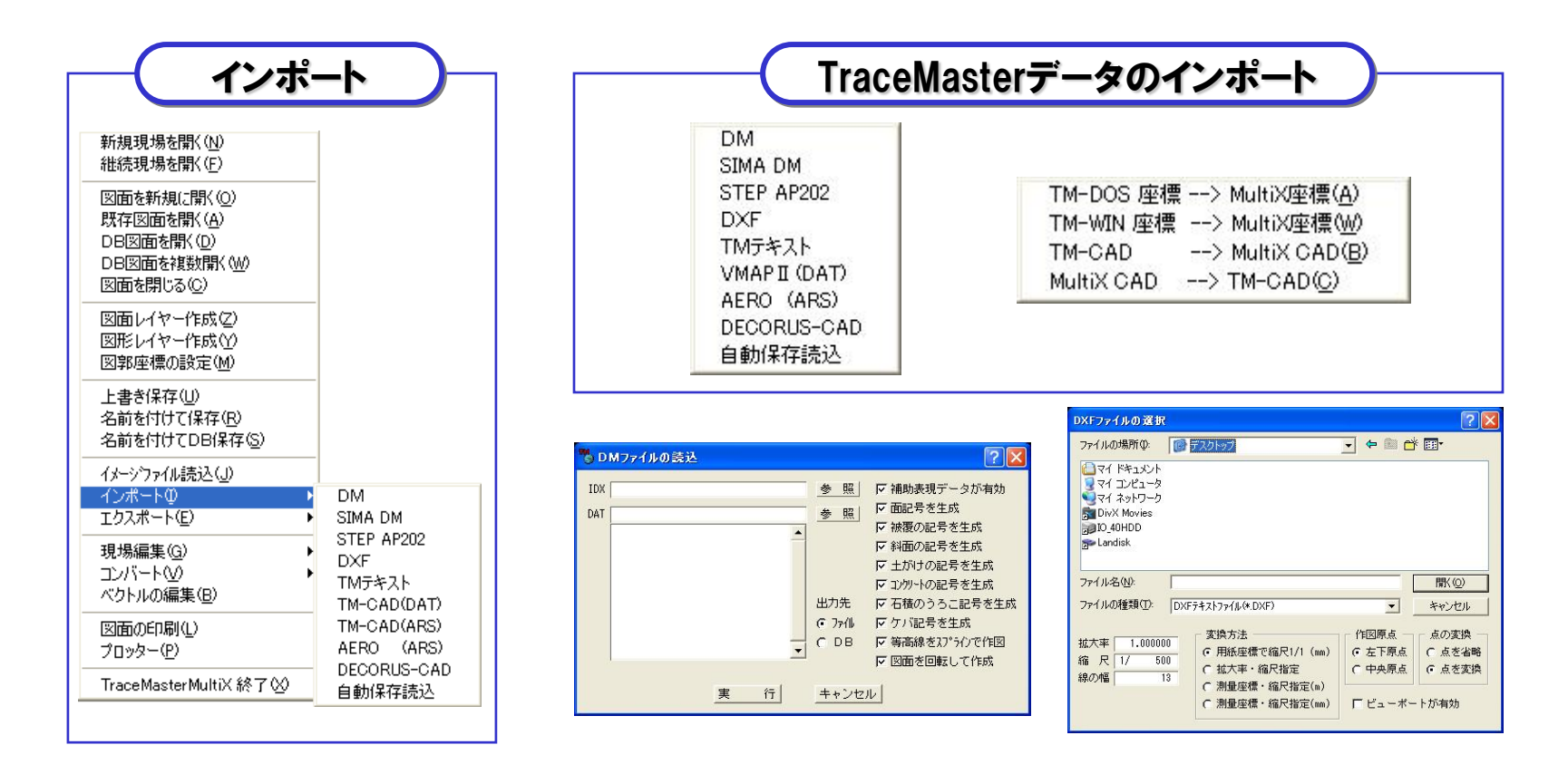

旧来のデータもそのままインポートすることができます。現場のデータもインポートする事ができますので、過去の成果を無 駄にする事はありません。

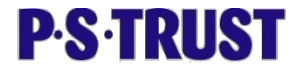

#### 5. ファイルエクスポート

| エクスポ                                                                          | -                                      | DXFのエクスポート                                                                                                    | SXFのエクスポート                                                                                                    |
|-------------------------------------------------------------------------------|----------------------------------------|----------------------------------------------------------------------------------------------------|----------------------------------------------------------------------------------------------------|
| ファイル(E)       新規現場を聞く(N)       維続現場を聞く(F)       図面を新規(に聞く(Q)       既存図面を新規(C) |                                        | DXFファイルの保存<br>保存する場所の: 🔐 CD-RW ドライブ (D) 🔽 ← 官 沓 国・                                                                                                    | SXFファイルへ保存<br>保存する場所の: G ローカル ディスク (G) ・ E ご 語・<br>ADOBEAPP Grivers WINAXDBF<br>AcroskethData 3886 WINDOWS<br>B/Priver MIG ZAHYODAT |
| DB図面を開く(Q)<br>図面を閉じる(Q)<br>図面レイヤー作成(Z)<br>図面レイヤー作成(Z)                         |                                        | ファイル名(処): 営田(図): 保存(⑤)                                                                                                    | CADDAT Pr-S-TRUST マイ ダウンロード<br>dell Program Files<br>Documents and Settings WIN32APP                                                |
| 上書き保存(U) 名前を付けて保存(R) 名前を付けて保存(R) 名前を付けてDB保存(S)                                |                                        | ファイルの種類(D):     AutoCad DXF(*,DXF)           キャンセル        図面名     test          パージョン     C R12     C R13     C R14     C 2000         ブージョン     C R12     C R13     C R14     C 2000 | アテイルの種類(D):         Part217 r/lk/#sic*#p21)         ・・・・・・・・・・・・・・・・・・・・・・・・・・・・・・・・・・・・                                            |
| イメーシウァイル読込(」)<br>インボート① ▶<br>エクスポート(E) ▶                                      | DM                                     | 画層の変状 ( 図形 C コト C 秋一 ( 図囲 C 数子) 星標の単位 C m C mm<br>座標の次元 C 2 次元 C 3 次元<br>回転角運用 C 無し C 有り<br>線種の変換 C 既定線 C 代登線 C 誤互換<br>線幅の変換 C 既定幅 C 指定幅 実数の桁数 C 8桁 C 16桁                             | DMの実換方法 C 図柄 C 腐性 F 線極を既定義出力<br>部分図の座標系 C 数学系 C 測地系 F 指面処理が有効<br>記号の出力方法 C マーカー C ジルドレ F 2 座儀が有効                                    |
| 現場編集(G) →<br>コンバート(V) →<br>ベクトルの編集(B)                                         | SIMA DM<br>STEP AP202<br>DXF<br>TMTをスト | 文字の変換 © 文字列 C 1文字 カラー変換 C 8色 C 256色<br>文字の原点 C 7xか C 左下 C 中心 C 中央 C 両端 背面の処理 C 無し C 有り                                                                                                | DM属性が付いていれば、SXF変換時に<br>CAD製図基準のレイヤーに自動的に振り                                                                                          |
| 図面のEP刷(L)<br>プロッター( <u>P</u> )                                                | AERO (ARS)<br>DECORUS-CAD              | DXFバージョン選択、3D、公共座標など今ま<br>でできなかったエクスポートを全てサポート                                                                                                    | 分ける機能を装着しています。DMを意識してデータ作成すれば、SXF変換は簡単です。                                                                                           |
| MultiX終了⊗<br>1現況平面図                                                           |                                        | いたしました。 他システムとのデータ互換も<br>完璧です。                                                                                                    |                                                                                                    |

DM(3D対応)、SXF(Ver2、3)、DXF(3D、公共座標出力、dwfに対応)を標準で装備していますので、あらゆる データを取込編集する事が可能で、コンバーターとしても威力を発揮します。 DXFは各バージョンの出力を可能にし、公共座標そして3Dでの出力も可能です。

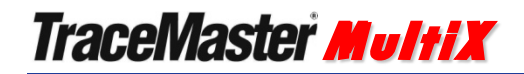

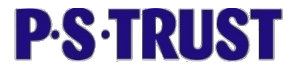

6. 地形コマンド

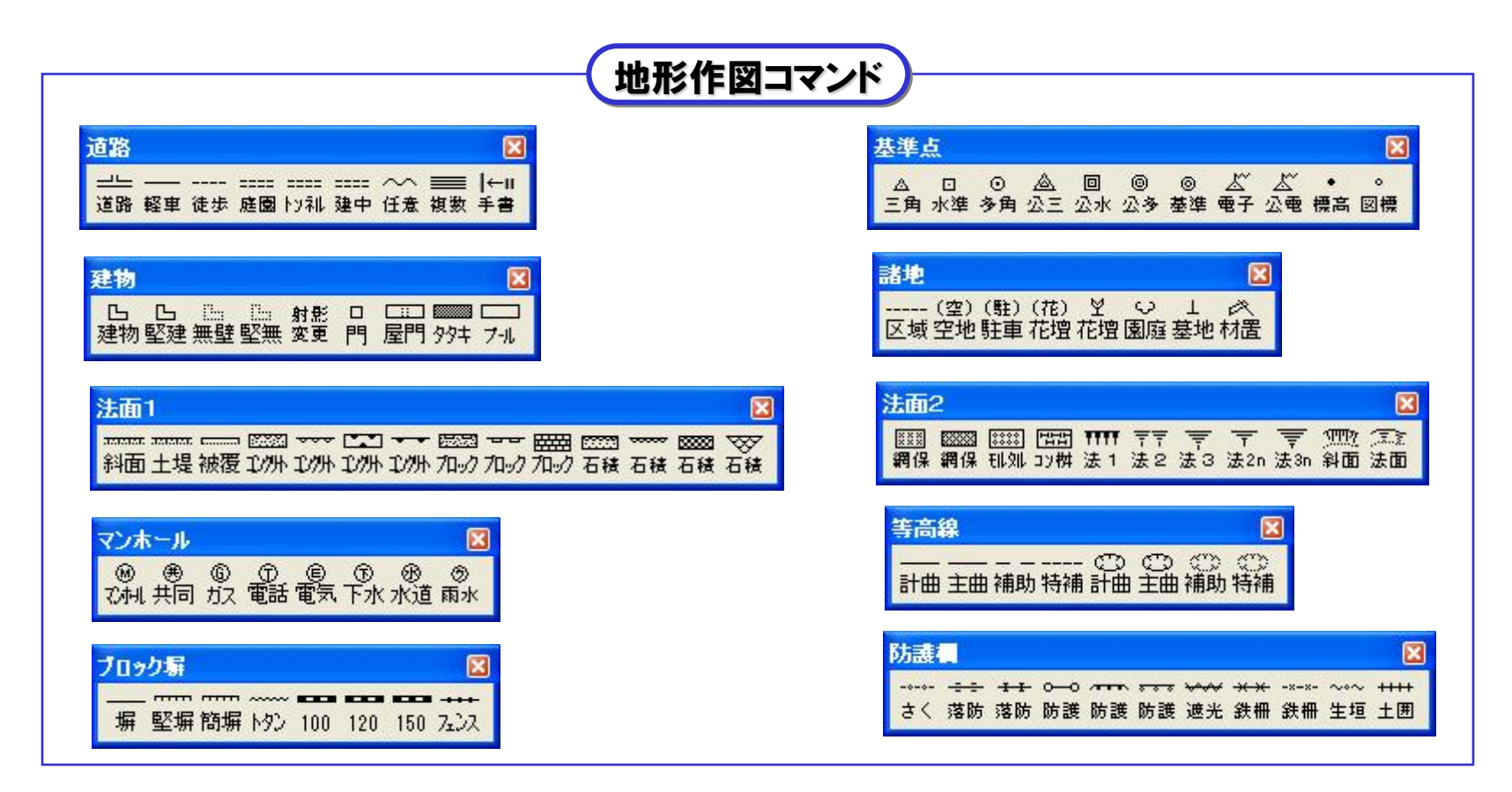

凡例は、作業規程の凡例はもちろんの事、旧記号また特殊記号(ユーザー登録)も一覧で表示されるよう設計されています。 また、カスタムメニュー領域を採用し、業務内容に合わせて作業者が独自に凡例の組み換えを行えるよう配慮されています。 今まではメニューを戻らなければならなかった、地形コマンドとCAD作図コマンドを組み合わせる事も可能です。

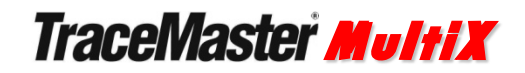

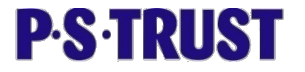

7. 汎用コマンド

| 汎用作図コマンド |                                                                                                    |
|----------|----------------------------------------------------------------------------------------------------|
|          | <del>マーク</del> ⊠<br>•                                                                                                    |
|          | $\bigcirc \bigcirc \bigcirc \bigcirc \bigcirc \bigcirc \bigcirc \bigcirc \bigcirc \bigcirc \bigcirc \bigcirc \bigcirc \bigcirc \bigcirc \bigcirc \bigcirc \bigcirc \bigcirc $ |
|          |                                                                                                    |
|          |                                                                                                    |
|          | □□ 田 令 -□-<br>□ □ 転 接続                                                                                                    |

ー般的な汎用CADのコマンドも充実しています。また、現場でも活用するオフセット機能(作図補助)も用意しました。 データ編集に使用する、補正(平行・直角など)、接続(T・L接続など)は、地形凡例にも使用できますので、地形編集作業 が容易になります。

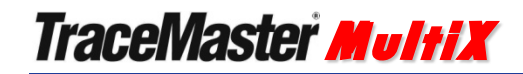

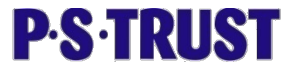

8. カスタムメニュー

|                                                            | カスタムメニュー                                                        | <u> </u>                                                    |
|------------------------------------------------------------|-----------------------------------------------------------------|-------------------------------------------------------------|
|                                                            |                                                                 | マンホール 図<br>● ● ● ● ● ● ● ● ● ● ●<br>で利し共同 方ス 電話 電気 下水 水道 雨水 |
| >>・ルパーのカスタマイズ    利用できるコマンド    線分    普通線    単線 箱内複数線    三角形 | 変更するツールパー     主要要素                                              | マンホール     区       ()) (日) (日) (日) (日) (日) (日) (日) (日) (日)   |
| 多角形<br>固定線<br>座標指定線<br>隅切<br>補正<br>接続<br>線指定平行             | 3週加 ≫ スプライン<br>オフセット点<br>普通寸法線<br>マーク10<br>塗潰 0<br>文字<br>(作図条件) |                                                             |
| ボタンの編集                                                     | 0 K キャンセル 適用                                                    | <b>塗りつぶす点を指定してください</b><br>は、0                               |

TraceMasterMultiXで持っている機能(コマンド)を使用し、別のコマンドとして登録することができます。アイコンも自由 に作成できますから、特殊な記号(マーク)やラインパターンなど作成することが可能です。

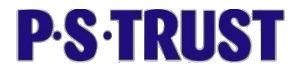

#### 9. システムエリアの開放

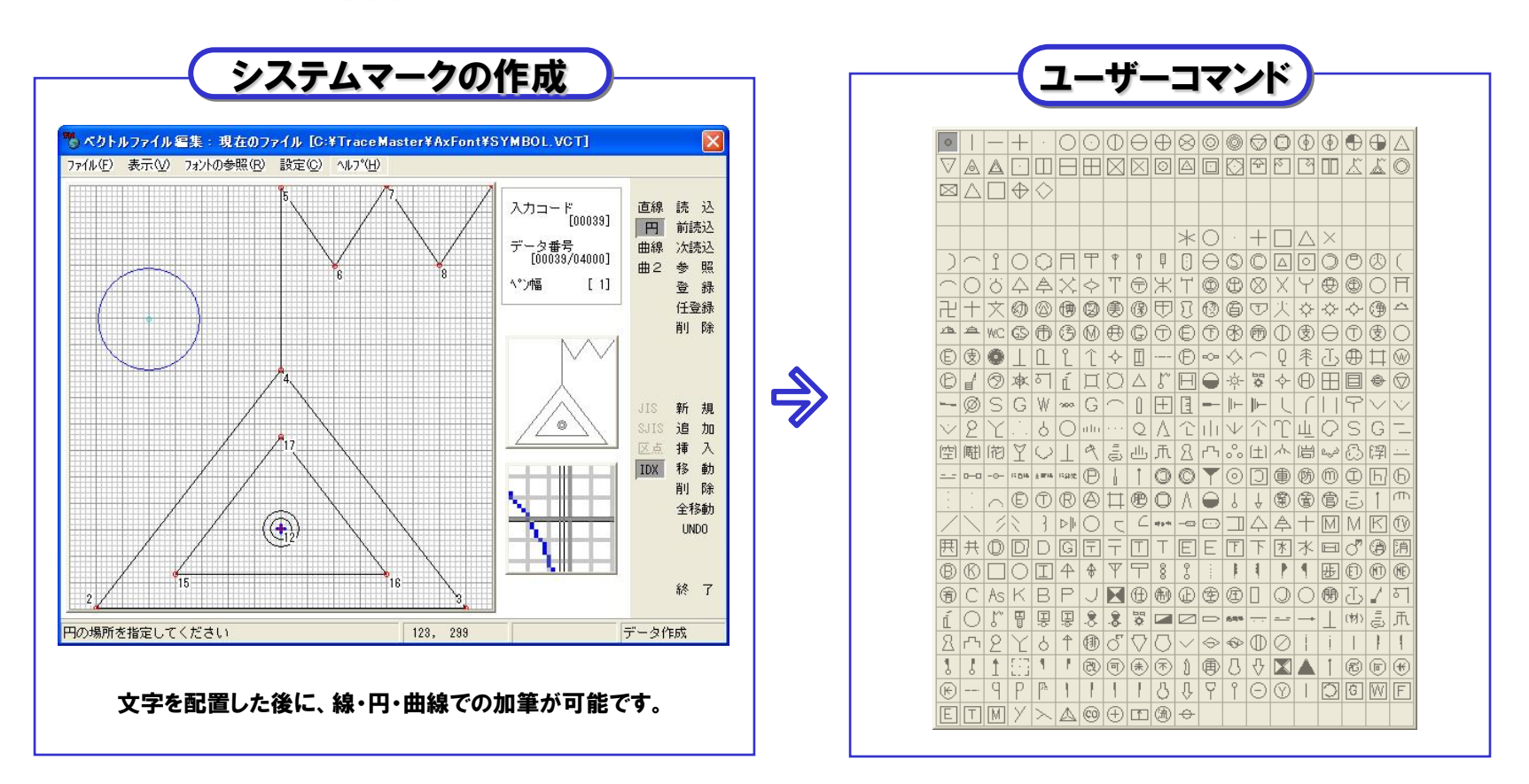

システムエリアの一部をユーザーに開放しました。これにより、特殊DMでマークが追加された時などは、ユーザーにて 作成が可能になりました。システムエリアに登録されますので、マークとしての認識になるため、図面回転時や拡大、 縮小時も他マークと同じ扱いになります。また、背面処理も対応しています。

もちろん、作成したコマンドにはDMコードを付加する事ができます。

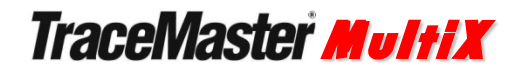

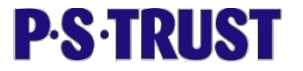

## 10.新しい作図操作 - 『法面』作図の強化

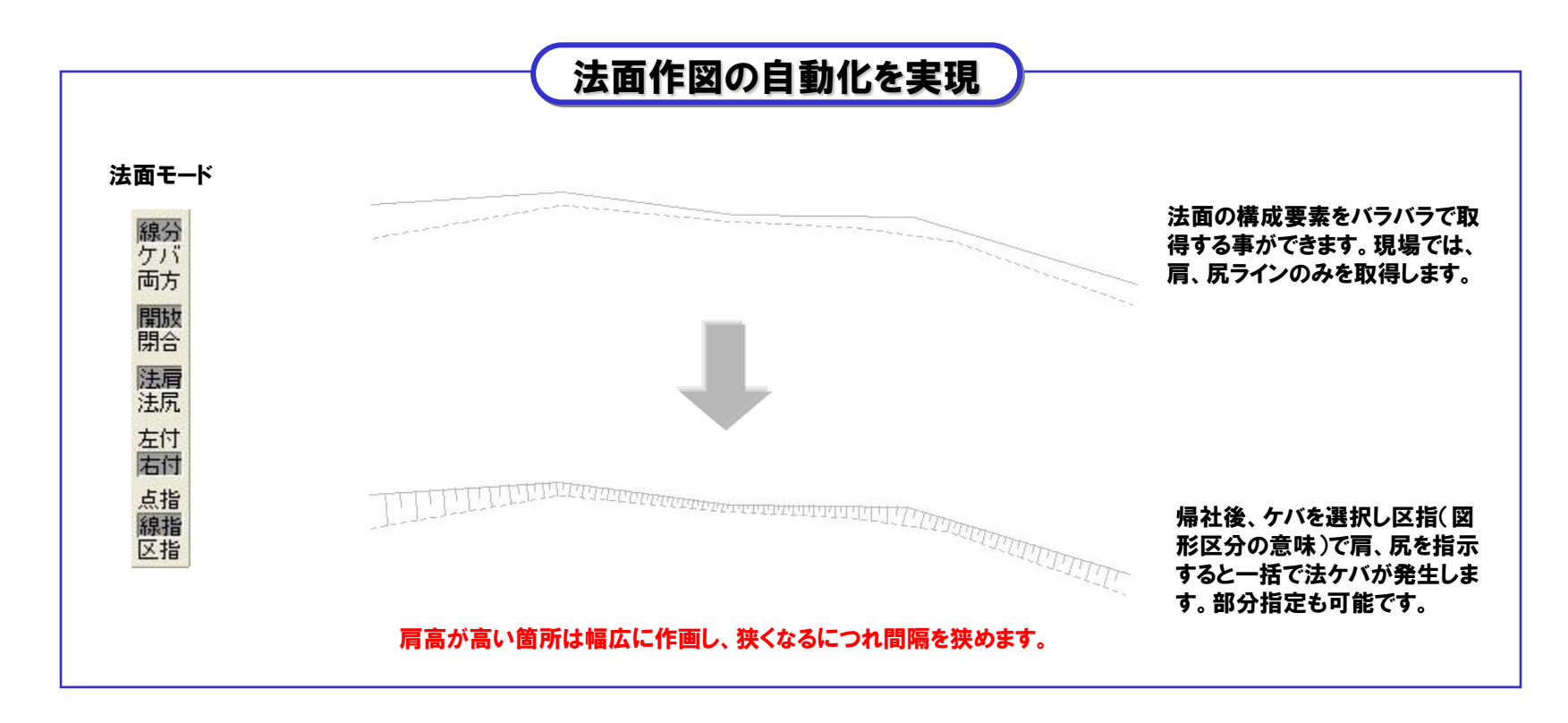

図面を仕上げる中で、法面がきれいに描かれているかどうかは、大変高いウェイトを占めています。DMの規程を守りながら 『人の製図に近い作画』を実現しました。現場では肩、尻線のみを取得し、社内に戻ってからケバを自動的に発生させる事 ができます。

また、法高に合わせたケバの間隔も実現し、DM出力の際は図形区分99で出力する事ができます。(図形区分は99以外 でも設定が可能です)

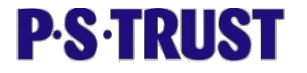

## 11.新しい作図操作 - 『線分』作図の強化

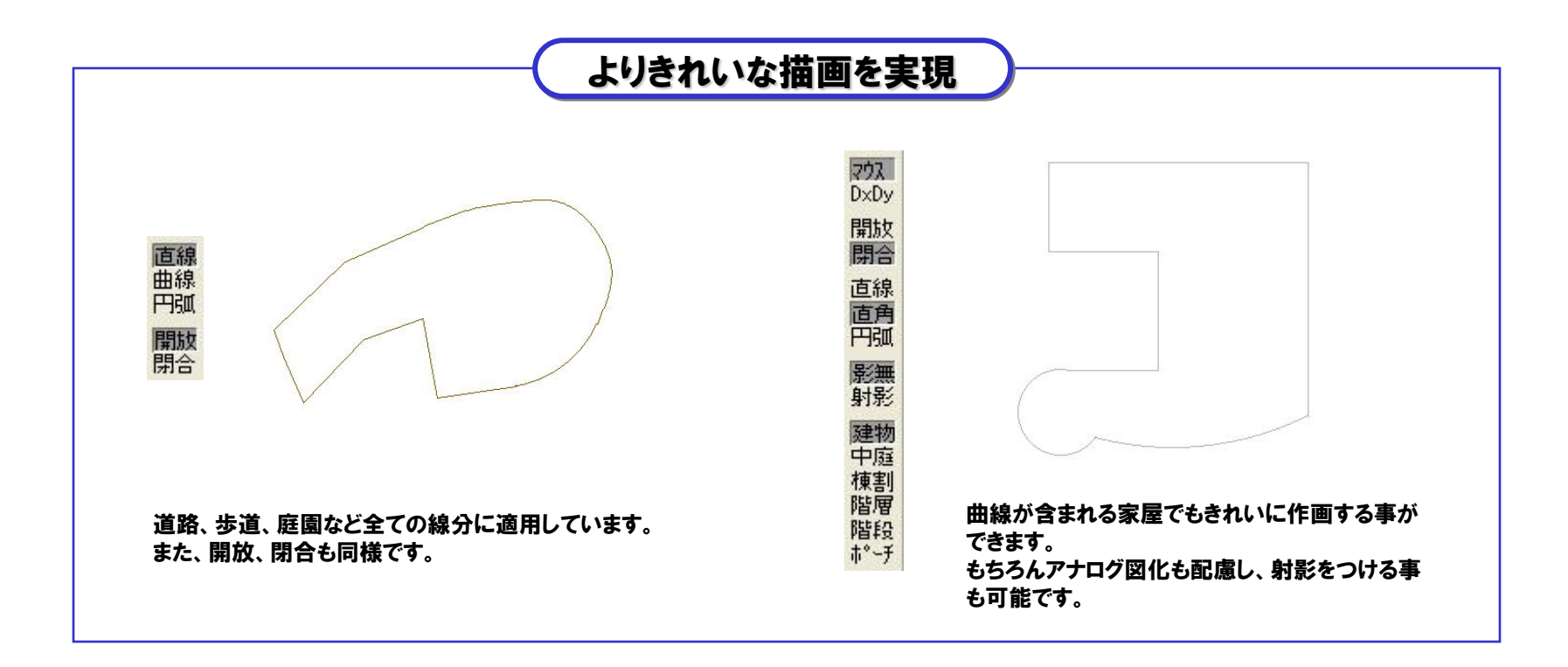

直線と曲線が入り混じった家屋をトレースする時も、モードで入力要素を切換ながら行なえば、連続した図形が完成します。 さらに、データにはポリゴン属性も与えられますので、色塗りはもとより、DMの閉図形にも対応が取れます。 曲線部分は、DM出力時に線分分割出力を利用すれば、出図は曲線で、DMは直線で規程通りに対応する事ができます。

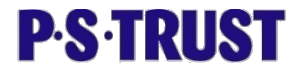

## 12. 新しい作図操作 - 汎用コマンド

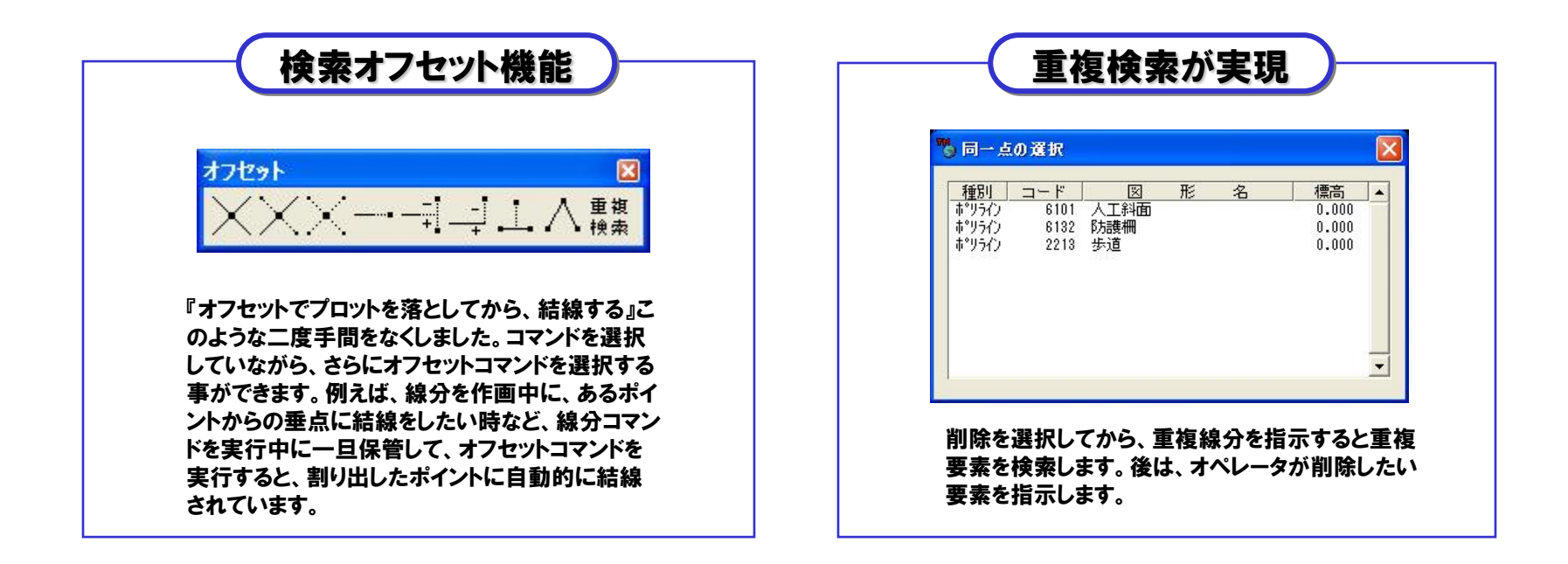

線分を選択し、『作画中にオフセットであるポイントに結線して行く』コマンドを一旦終了させる必要なく、マルチコマンドとし てオフセット機能をサポートしました。

『DMで線が重なっているが、歩道の線分だけ削除したい』このような時は、削除を選択した後に、【重複検索】を指示する と、重なった線分がポップアップされますので、削除したい線分を選びます。

オペレーションはそのままで、アプリケーションに選択させ、オペレータが判断する。ユーザーインターフェースを考慮した編集 作業が実現致しました。

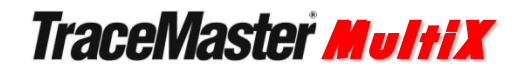

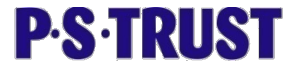

#### 13. 新しい作図操作 - ラスター編集

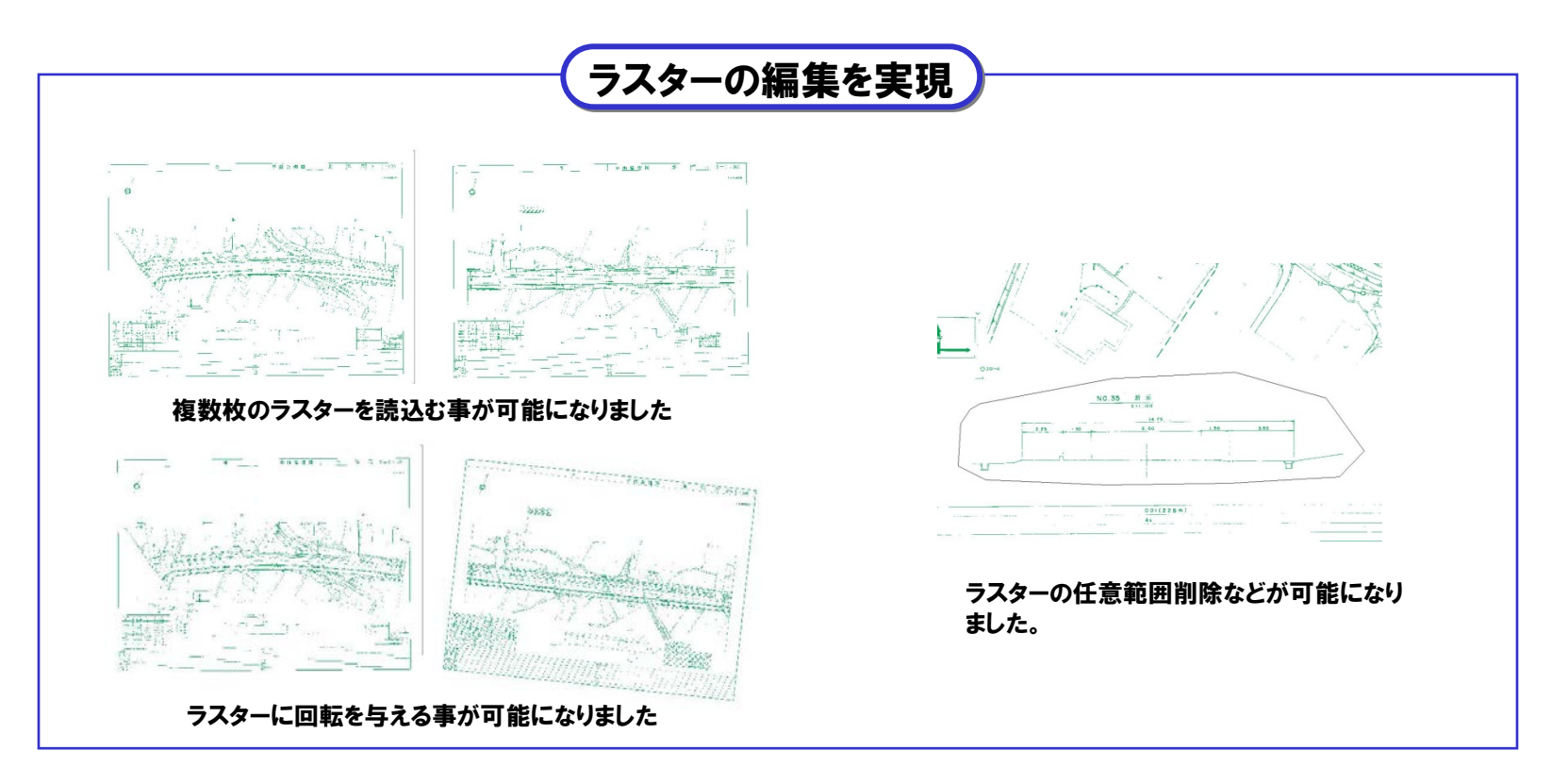

旧TraceMasterはTiffを配置すると編集する事ができなかったため、CADデータをラスターに合わせて配置していました。TraceMasterMultiXでは、ラスターの編集をサポート!! 複数枚のラスターの読込みやラスターの回転・移動また任意範囲の削除といった基本編集も可能になっています。

また、ラスターの歪み補正や、複数枚のラスターを1枚にする、ラスター編集オプションも準備しています。

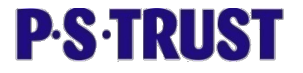

#### 14. ワールドファイルに対応

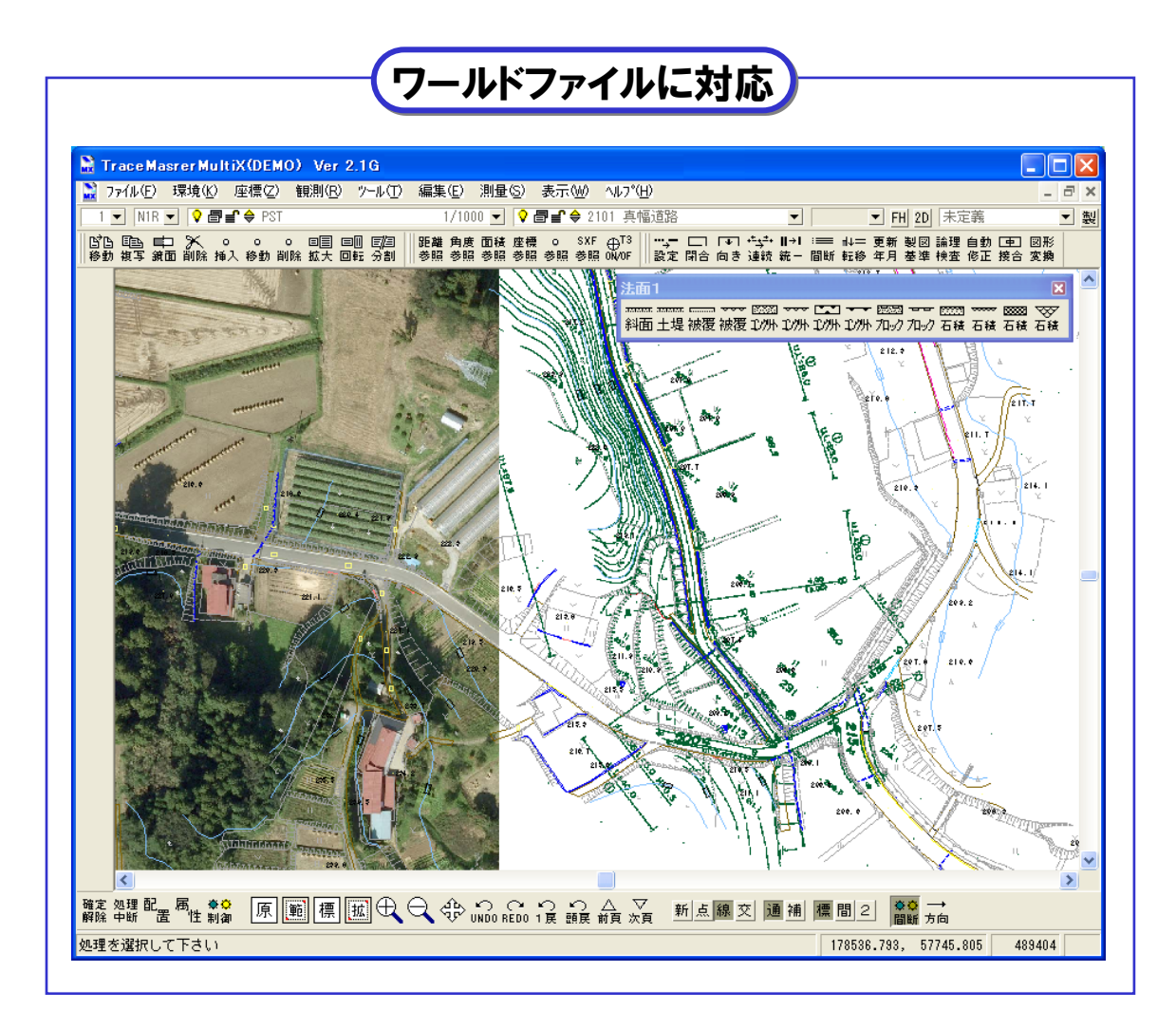

Tiff、jpeg、BMPなどのラス ターの位置情報【ワールド ファイル】に対応しています。

枚数制限などはありませんの で、コンピュータが動作する範 疇であれば、何枚でも取込む ことができます。

ラスターをインポートするだけ で、適応位置に配置されます。 もちろんGeoTiffにも対応し ていますから、原図、航空写 真、ベクトルデータの混在表 現も可能で(右図)、マップデ ジタイズ(MD)の確認など幅 広い用途に対応することがで きます。

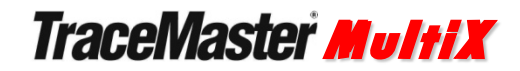

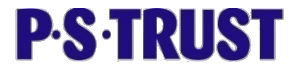

#### 15. マルチウィンドウ

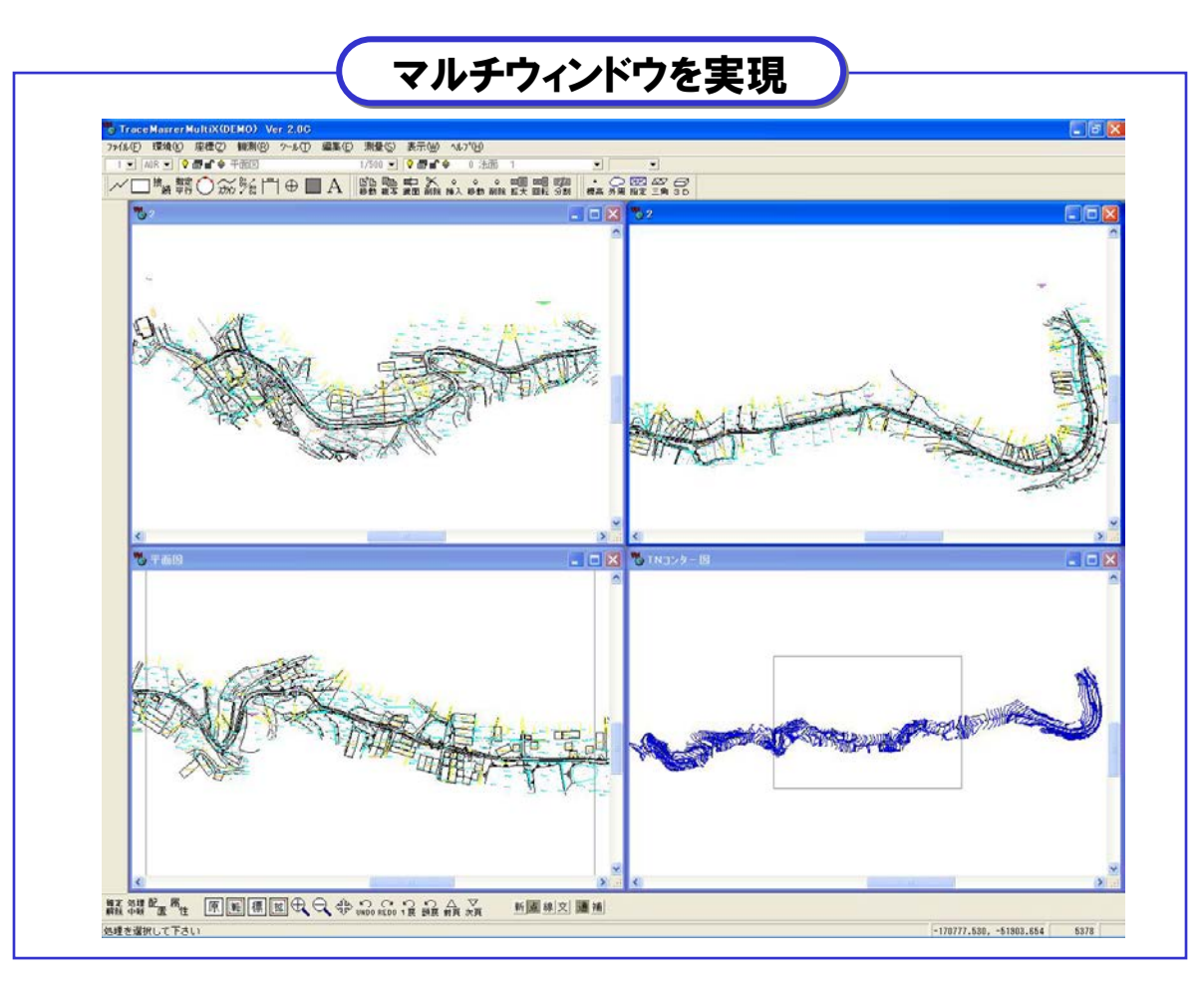

待望のマルチウィンドウをサポートしました。(最大8ウィンドウ)複数の図面を見ながら、必要な部分を複写したり移動させたりと自由自在な編集が可能になりました。画面分割(同一データを2分割表示)も可能です。

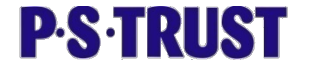

16. データ構造 -- レイヤー

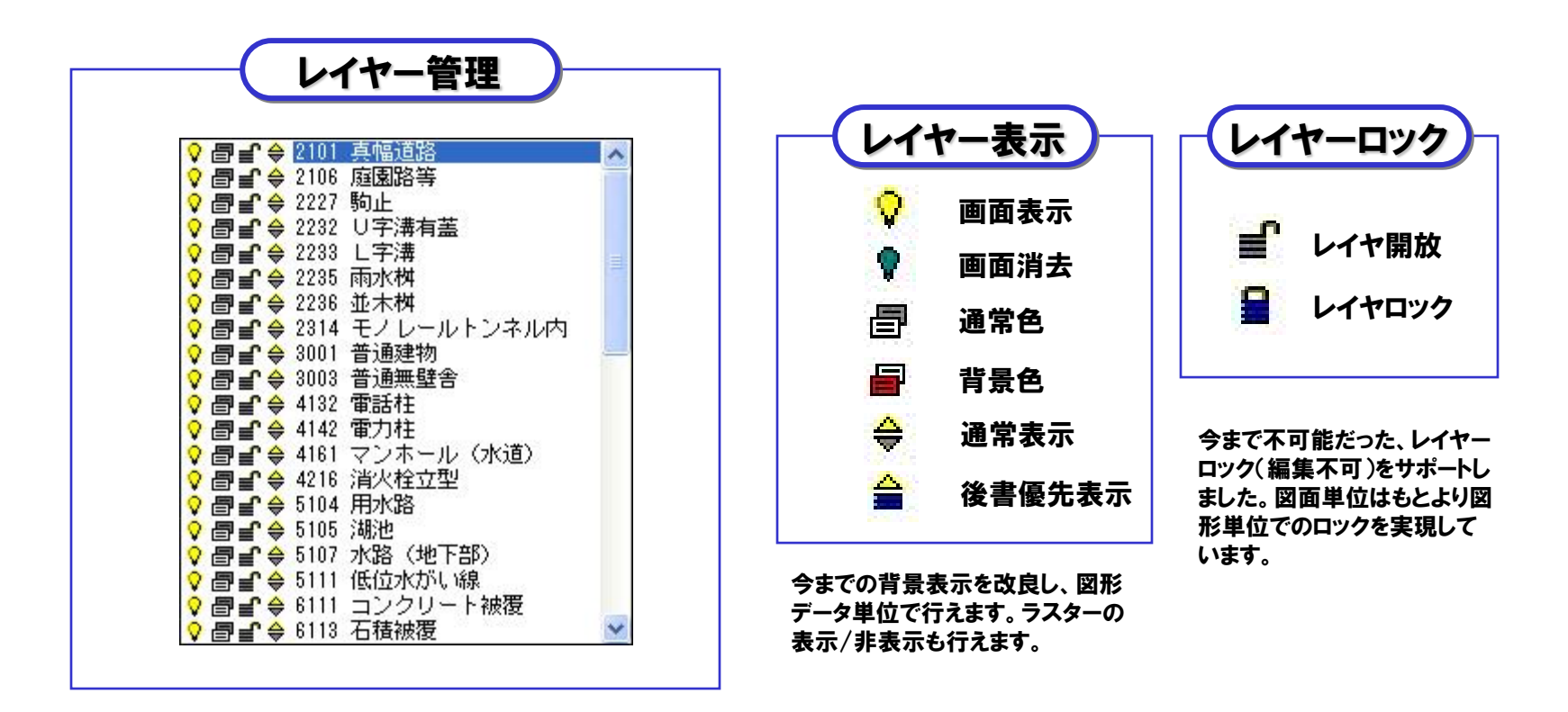

今までのTraceMasterでは一番苦手な部分だったレイヤーの管理を実現致しました。図形単位でのロックを可能にし、SXFの編集にも大きく貢献します。

画面制御も兼ねていますので、表示・非表示・背景色を図形単位で行う事ができます。レイヤーロック機能と合わせて 利用すれば、変更を行ってはいけないデータの指定がより詳細に行うことができ、CAD画面ではさらに見やすく表示さ せることが可能になりました。

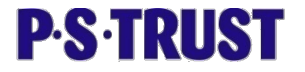

#### 17. 注記(文字)入力

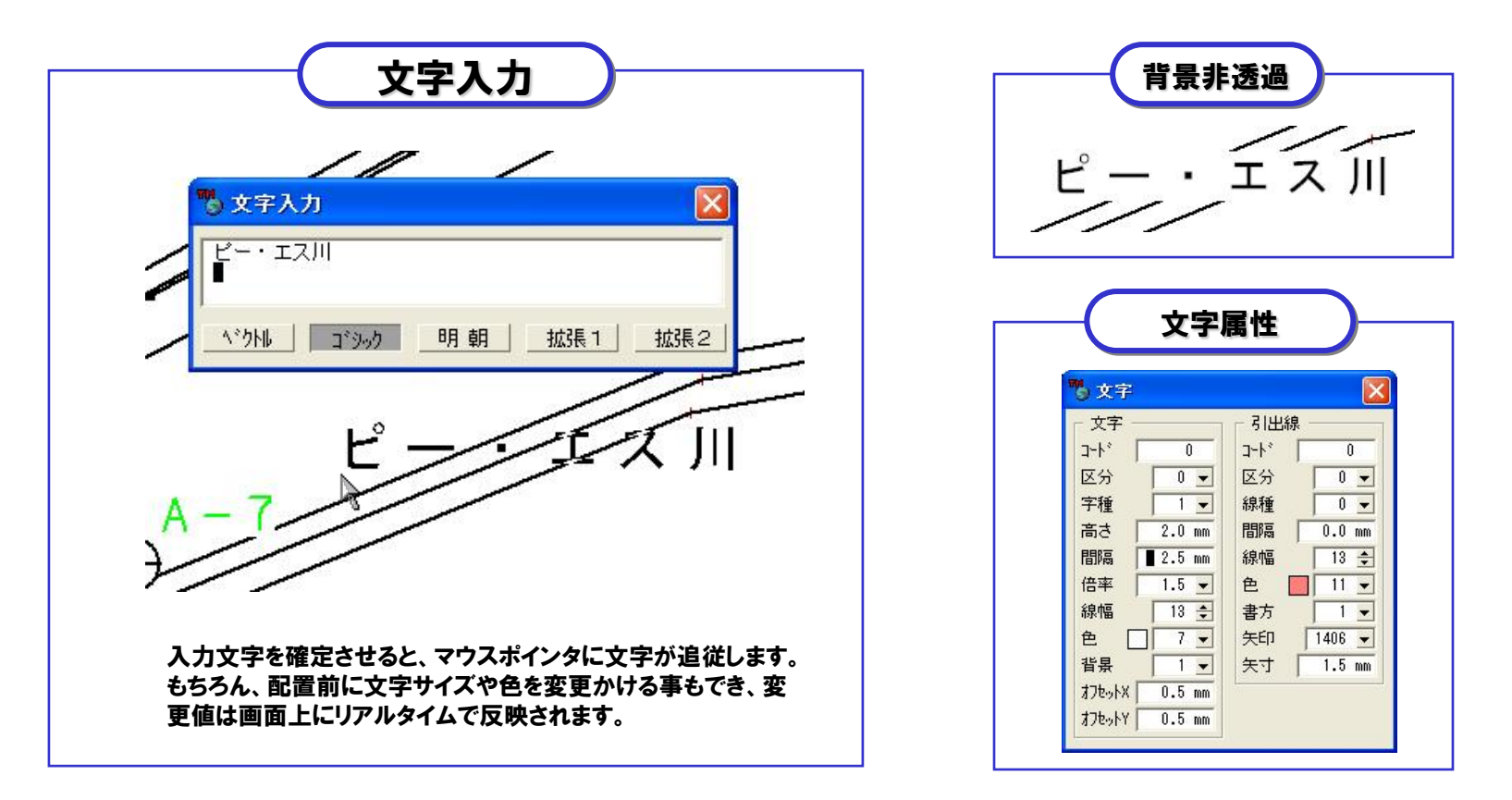

文字入力ウィンドウに文字を入力し、確定すれば、そのまま、属性設定条件で画面上に表示されます。 また、透過モードのサポートにより、文字を配置する際、地形図の表示を確認しながら配置できるようになりました。 さらに、入力確定後も、文字編集コマンドで、訂正・移動・複写が自由に行なえます。 また、図面内の文字列の一括置換や、合体、どの基準点の点名かを参照する機能もサポートしました。

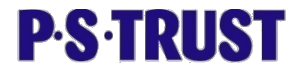

#### 18. シンボルの登録

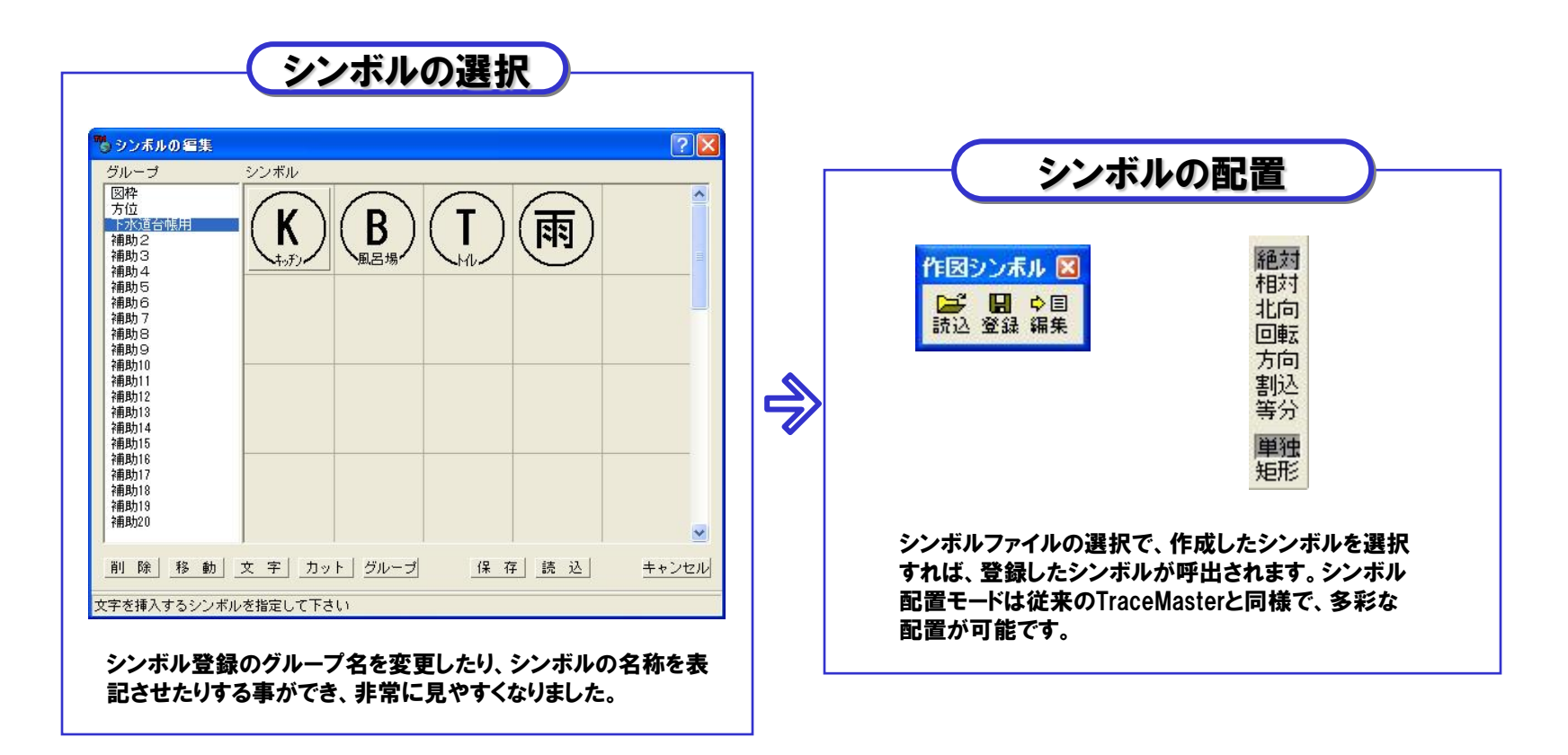

任意で作成したCADデータをシンボルとして登録できます。従来は図形単位でしたが、任意範囲で登録する事が可能 になりました。シンボルの呼出に便利なように、グループ分が可能で、タイトルの名称も変更できます。また、登録したシ ンボルに個別に名称表示ができますので、似たようなシンボルでも区別を付けやすくなりました。

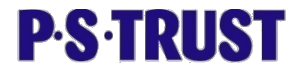

#### 19. 拡張DMに対応

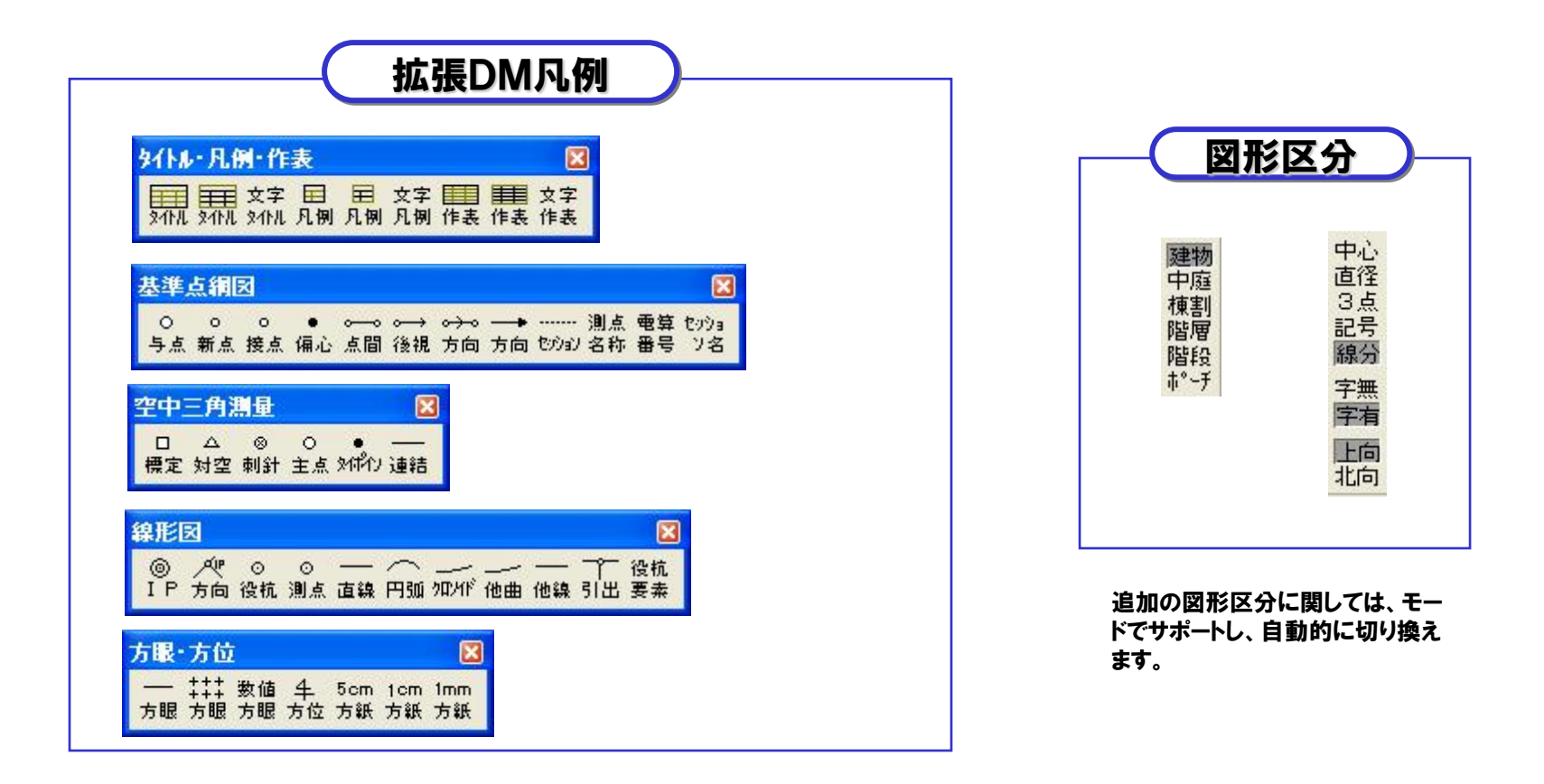

2004年4月に発表された『拡張ディジタルマッピング実装規約(案)』に対応しています。(システムは2005年7月の 改定に対応しています)凡例の追加はもちろんのこと、図形区分での追加は、各コマンドのモードで対応し、DMのエク スポート時に標準DMか拡張DMかを選択する方式になっています。

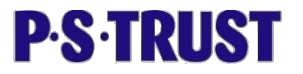

#### 20. DM論理検査

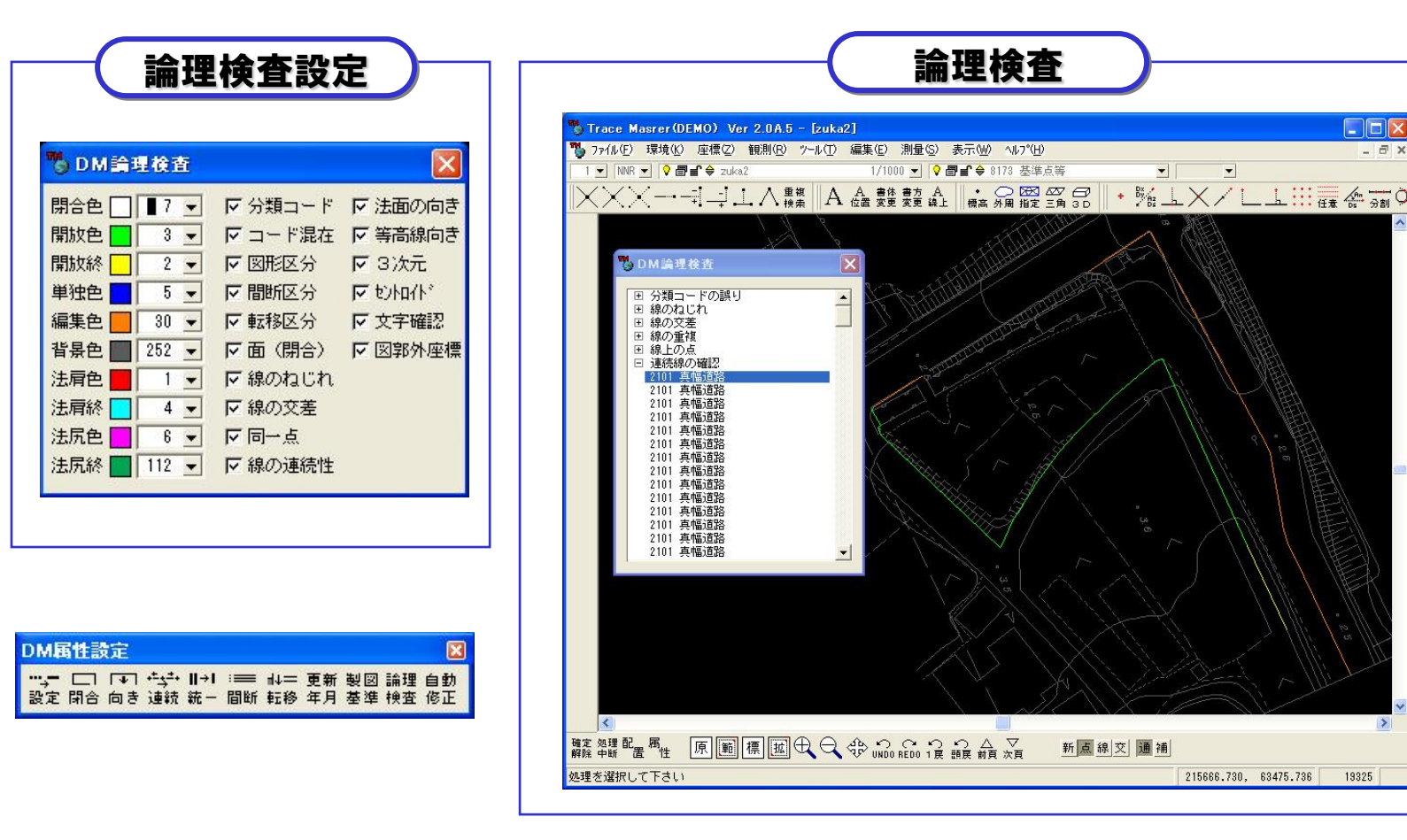

より正確なDMを目指し、論理検査をサポート致しました。今までは高額なシステムや、GISでサポートされていましたが、 データ作成側が正確なDMを納めなければ話になりません。データを作るだけではなく、《正確なデータを作れるか》にこ だわりました。エラー内容は画面上に色分けで表示され、自動修正機能も標準装備です。

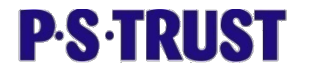

### 21. 3D DMに対応

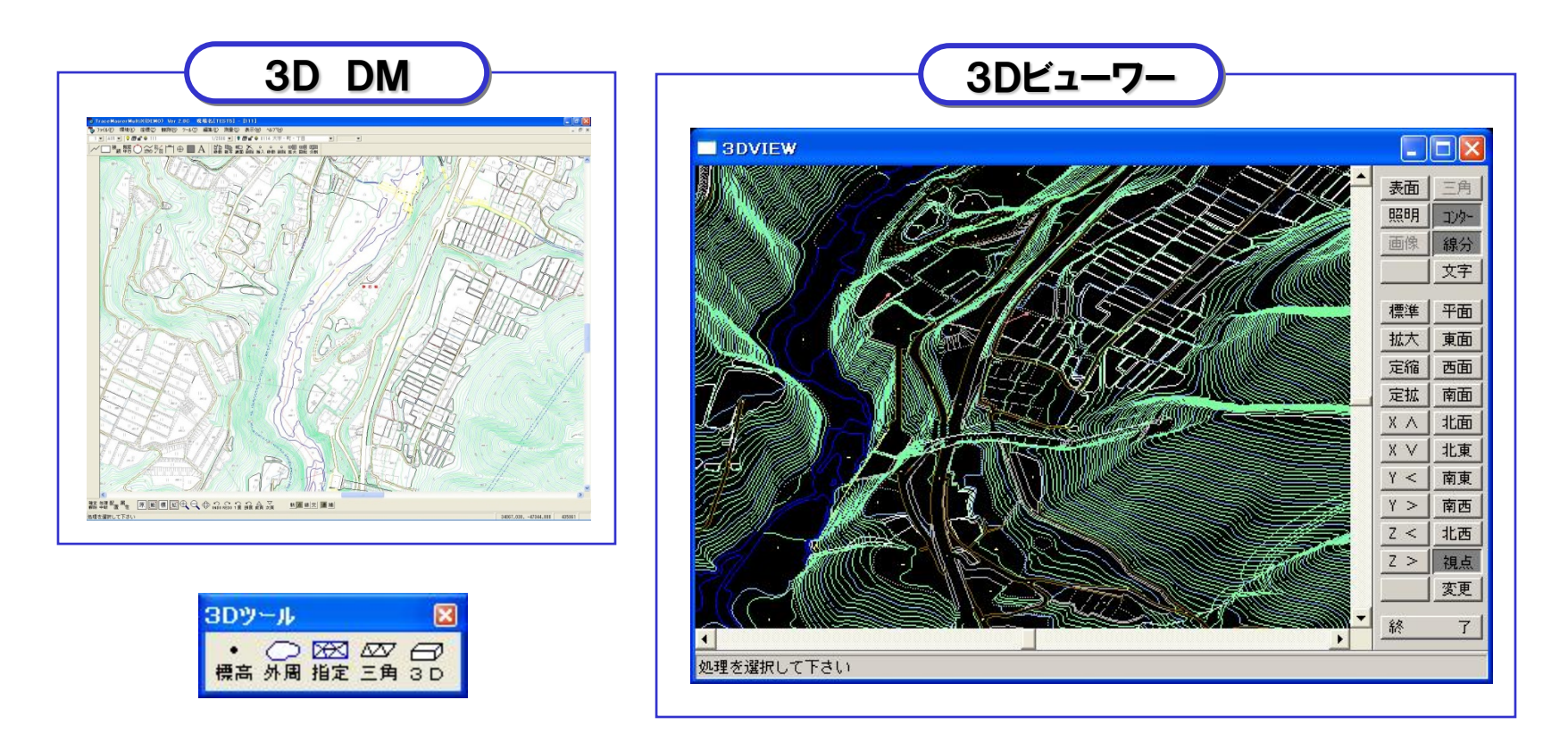

砂防新法など、CALSも最終的には3次元です。DMのインポート・エクスポートで3Dに対応していますので、3D航 測の補備測量や災害時の3D観測から3D化など幅広く対応することが可能です。また、3Dビューワも備えています ので、視覚的な確認作業も可能です。エクスポートはDMだけでなく、DXFも3Dで対応しました。 3次元処理への連携が益々強化されています。(自動コンターはオプションとなります)

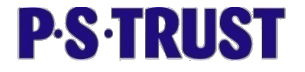

#### 22. あらゆる特殊DMに対応

| 3 人工斜面                                                                                                    |
|----------------------------------------------------------------------------------------------------|
| 法肩       コート*     6101       区分     11 ▼       線種     0 ▼       間隔     0.0 mm       線幅     15 ÷       セ     255 ▼       書方     0 ▼       ケバ・     6101       区分     99 ▼       閣隔     0.0 mm       線種     15 ÷       回     0 ▼       間隔     0.0 mm       線幅     15 ÷       色     255 ▼       書方     0 ▼ |

| DMコードの編集                  |          |              |              |         |         |    |   |   |   |                                         |                                         |      |             | ?          |
|---------------------------|----------|--------------|--------------|---------|---------|----|---|---|---|-----------------------------------------|-----------------------------------------|------|-------------|------------|
| グループ名称                    |          | 設定           | ≠るDN         | 1=-     | - ٣     |    |   |   |   |                                         |                                         |      |             |            |
| 諸地                        | <b>▲</b> | 使用           | 標準           | X       | 分       | 種別 | 閉 | 優 | 交 | 機能                                      | ×                                       | 形    | 名           | -          |
| 場地                        |          | 012          | 1012         | 15      | 15      | 32 | 0 | 1 | 0 | 9051                                    | 安全施設注                                   | 563  |             |            |
| 変形地                       |          | 1015         | 1015         | 15      | 15      | 32 | 0 | 1 | 0 | 9052                                    | 道路部幅員                                   | 數値   |             |            |
| 等高線                       |          | 1016         | 1016         | 15      | 15      | 32 | 0 | 1 | 0 | 9053                                    | 車道部幅員                                   | 數値   |             |            |
| 基準点                       |          | 1017         | 1017         | 15      | 15      | 32 | 0 | 1 | 0 | 9054                                    | 步道部幅員                                   | 數値   |             |            |
| 一般他地形モナル<br>注意地名          |          | 1018         | 1018         | 15      | 15      | 32 | 0 | 1 | 0 | 9055                                    | 創溝寸法費                                   | 如直   |             |            |
| 注記地名                      |          | 1022         | 1022         | 0       | 0       | 32 | 0 | 1 | 0 | 9056                                    | 田禄半径委                                   | 如直   |             |            |
| /士吉仁/义识思加语文<br>《士吉司·乙弗弗莱  |          | 1024         | 1024         | 20      | 20      | 32 | U | 1 | U | 9057                                    | 一種町勾配変                                  | 1100 |             |            |
| /主記《生物》<br>《主言: 小师/朱      |          | 3004         | 3004         | 20      | 20      | 32 | 0 |   | 0 | 9058                                    | 使助暗朱炎                                   | 21但  |             |            |
| /主記/1/10/14/<br>《主言コット/本R | -        | 3001<br>1025 | 3001<br>1025 | 3U<br>0 | 3U<br>0 | 32 | 0 | 1 | 0 | 3064<br>0000                            | 「」」「「「」」「「」」「「」」「」」「」」「」」「」」「」」「」」「」」「」 | - ÷  |             |            |
| 機能グループ名称                  |          | 設定           | する機能         | ŝ       | _       |    |   |   | - | 1457                                    |                                         | .,   | (ture) ++ ( |            |
| <u> 沙井点寺</u>              | ▲        | 2000         | 多用点          |         |         |    |   | - | · | ) I I I I I I I I I I I I I I I I I I I |                                         |      | 製図基準        | <b>準設定</b> |
| 境齐                        |          | 2001         | 出惊点。         |         |         |    |   |   |   | anac                                    |                                         |      | 作回冬         | 性恋面        |
| 但哈<br>诺牧遹                 |          | 2002         | 門的兒鼠         | また      | _       |    | _ |   |   |                                         |                                         |      | THEOREM     | n sex      |
| 這些话题                      |          | 2000         | 1040483      | 17.R.   |         |    |   |   |   |                                         |                                         |      |             |            |
| 道路側溝                      |          |              |              |         |         |    |   |   |   |                                         |                                         |      |             |            |
| 道路標識                      |          |              |              |         |         |    |   |   |   |                                         |                                         |      |             |            |
| 道路付帯設備                    |          |              |              |         |         |    |   |   |   |                                         |                                         |      |             |            |
| 鉄道                        |          |              |              |         |         |    |   |   |   |                                         |                                         |      |             |            |
| 绊道施設                      | <b>-</b> |              |              |         |         |    |   |   | - | 読 込                                     | 登 録                                     | INS  | DEL         | 閉じる        |

特殊なコードのDMでも対応が可能です。任意コード付加はもちろん図形区分も自由に設定ができるようになっていま す。また、DM出力時のデータタイプや、論理検査を実行するかどうかなど細かな設定を行うことができます。このテー ブルファイルは保存ができますので、\*\*\*\*町仕様、\*\*\*\*台帳など、テーブルファイルを入換えるだけで特殊DMに 対応することができます。

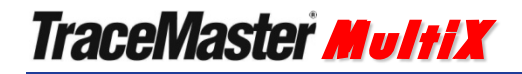

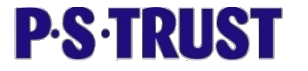

#### 23. その他 新機能

拡大・縮小・フィット

● 画面操作をアイコン化しました。また、スクロールマウスの サポートやショートカットのサポートにより、画面操作がより わかりやすくなり、ストレスを感じさせない操作性をお約束 いたします。

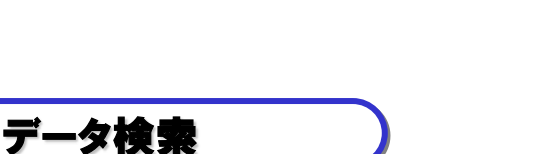

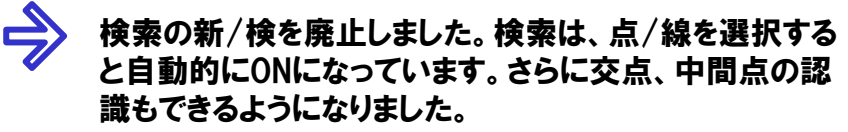

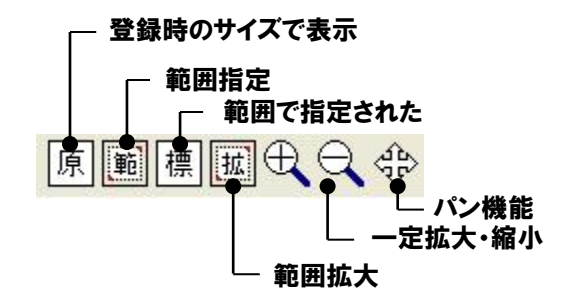

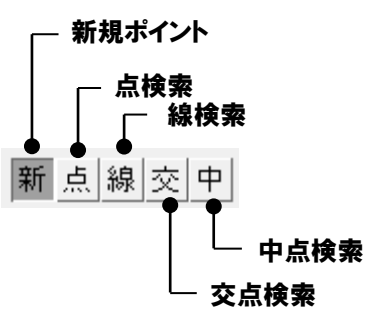

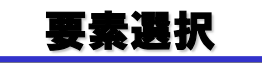

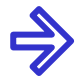

要素を単体、範囲などで選択することが可能になりました。 重複している線分などは、どちらを選択するのか指示でき るようになっています。

| 要素の変更    |             |    |    |    | X          |
|----------|-------------|----|----|----|------------|
| 表示 図面 要素 | ៖ レイヤー レイヤー | 座標 | 背面 | 要素 | 塗 <u>潰</u> |
| 属性 要素 変更 | E 上下 統一     | 変換 | 処理 | 分解 | 原点         |

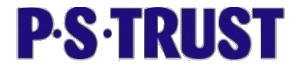

24. その他 新機能

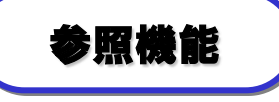

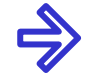

累積距離を新たにサポートし、スプラインの距離参照も可能になり ました。

座標参照と登録をひとつにまとめて、より使いやすくなっています。 登録時には、参照したポイントに補助点が配置されます。 また、面積参照は、スプライン曲線で構成された面積も、多角形面 積も、閉図形であれば1クリックで参照できます。

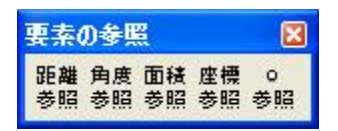

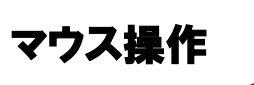

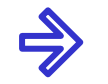

拡大・縮小・パン機能は、コマンドを選択しなくても、ホイールマウス で操作ができるようになりました。当然コマンドを実行時も有効なの で、画面から視線をはずす事無くオペレーションを継続できます。

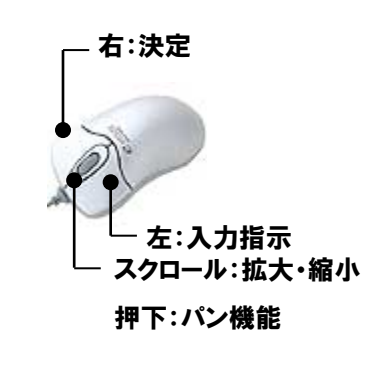

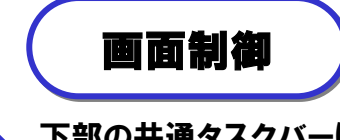

下部の共通タスクバーに、制御点のON/OFF、間断区分表示の ON/OFF、ベクトルの方向表示ON/OFFを設けて、より編集しやす い環境を整えました。

◆◆ ◆○ →
制御 間断 方向

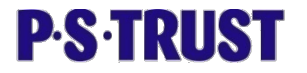

25. ヘルプ機能

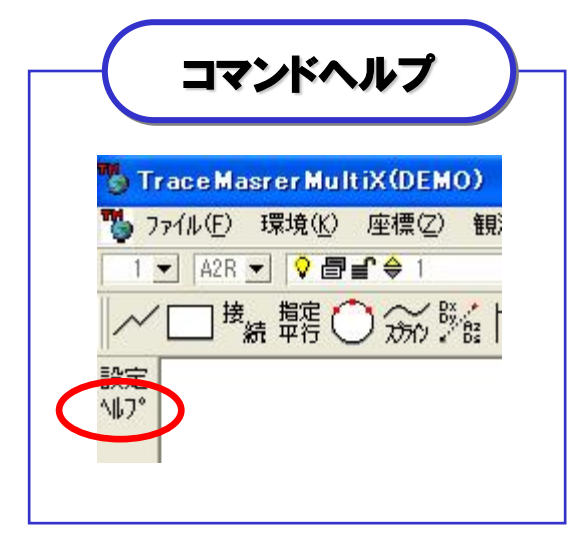

コマンドを選択すると、全てにコマンドヘルプが 表示されます。ヘルプを指示すれば、自動的に オンラインヘルプの、選択しているコマンドの項 目が表示されます。 また、印刷モードもサポートしていますので、出

力すればマニュアルとなります。

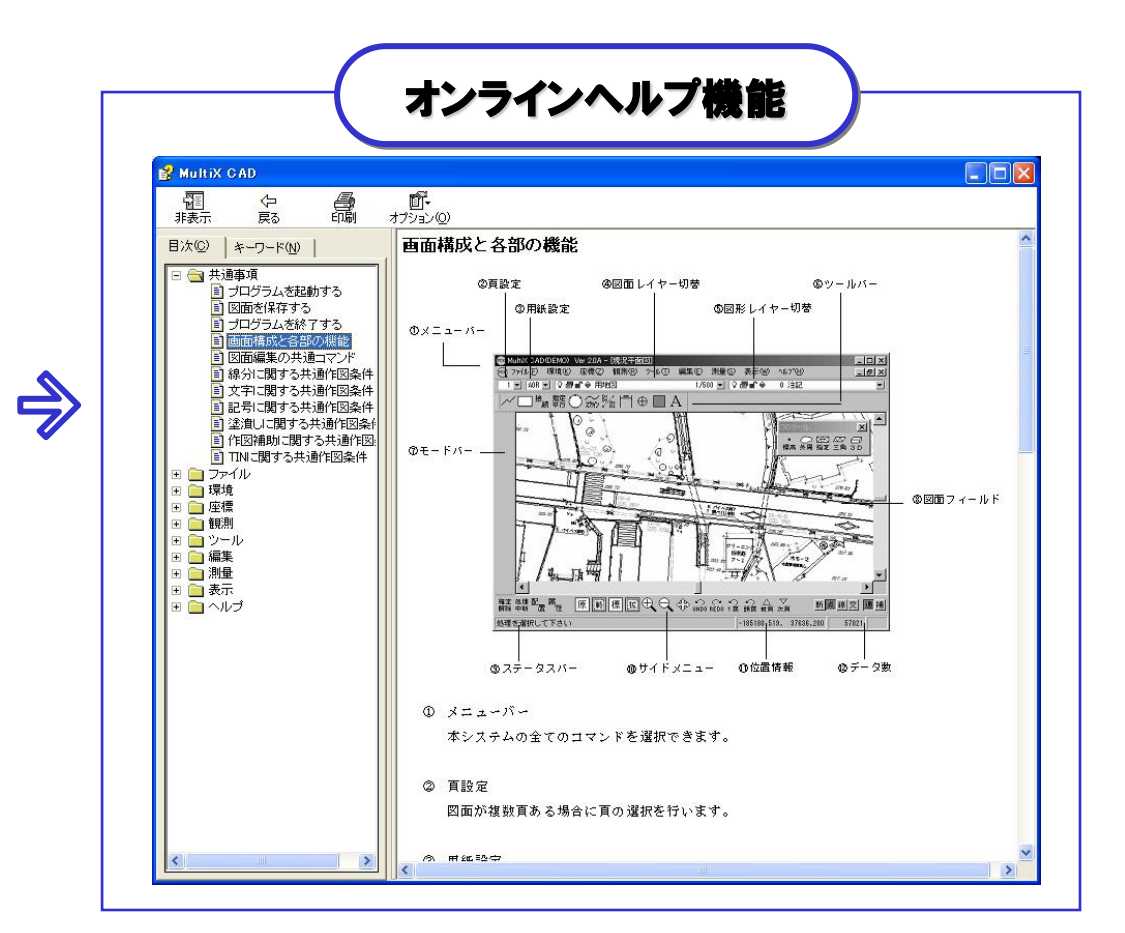

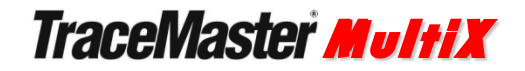

**P·S·TRUST** 

#### 26. オプションソフトウェア

観測オプション (地形観測)

電子平板として観測部分を標準ではなく、CADのオプションとする新しい発想で生まれ変わりました。電子 平板部分の初期設定は今までと同様ですが、よりわかり易くなっています。また、光波の機種などの『環境 設定』は、名前を付けてファイル保存が可能です。無線のタイミングなど光波に合わせて設定を保存できま す。

| 🌄 番枝点の設置                                        |             |       |
|-------------------------------------------------|-------------|-------|
| ファイル( <u>F</u> ) 環境( <u>K</u> ) ヘルプ( <u>H</u> ) |             |       |
| 器械点 3-409                                       | 器械高 0.000 m | 0セット  |
| 後視点 6-429                                       | 目標高 0.000 m | 後視の測定 |
|                                                 |             | TS接続  |
| 初期化 PHS GPS                                     | 取込通信解除      |       |
| 後視確認 器高設定 手                                     | 簿読込 後方交会    | キャンセル |
| 器械点の測点名を入力して下                                   |             |       |

| TS<br>MU( | の機種と通信。<br>E) ^ルプ( <u>H</u> ) | 改定       |      |     |     |   |   |   |   |            | E       |
|-----------|-------------------------------|----------|------|-----|-----|---|---|---|---|------------|---------|
| 選         | 製造元                           | 製品名      | 通    | 信制  | 御   |   | 質 | 数 |   | 通信#°~ト     | 1.      |
|           | トプコン                          | GTS      | 40   | 50  | 80  | 0 | 0 | 0 |   | ポーレート      | 9600    |
|           | トプコン                          | ET-2     | 40   | 50  | 80  | 0 | 0 | 0 |   |            | 0000    |
|           | トプコン                          | AP-L1    | 4000 | 500 | 500 | 0 | 0 | 0 |   | データ長       | 17 2    |
|           | ソキア                           | SET99-X* | 0    | 500 | 0   | 0 | 0 | 0 |   | ハ・リティ      | N 🗈     |
|           | ソキア                           | SET-N    | 200  | 500 | 0   | 0 | 0 | 0 |   | 76.7959.4  | 1.      |
|           | ソキア                           | SET-C    | 200  | 500 | 0   | 0 | 0 | 0 |   | X1997 C 91 |         |
|           | ソキア                           | NET99-2* | 200  | 500 | 0   | 0 | 0 | 0 |   | 70~制御      | CTS/RTS |
|           | ニコン                           | DTM-A    | 0    | 0   | 0   | 0 | 0 | 0 |   | 終了コート      | 0AH 🔄   |
|           | ニコン                           | GF沙ソーズ   | 0    | 0   | 0   | 0 | 0 | 0 |   |            | -       |
|           | ジェック                          | FLEX     | 0    | 0   | 0   | 0 | 0 | 0 | - |            | 閉じる     |

| <sup>2</sup> ── <br>汎用 | 測角 | ))) SE   | 確定 | <u>0х 0у</u><br>7~7° |
|------------------------|----|----------|----|----------------------|
| ⊕<br>多角                | 測角 | 391 BE   | 確定 | 正北                   |
| •<br>独標                | 測角 | 391 BE   | 確定 | 上北                   |
| +<br>補助                | 測角 | ))) (JEE | 確定 | 上北                   |
| <u></u><br>道路          | 測角 | ))) SE   | 確定 | 直曲開閉                 |
| し字                     | 測角 | 391 BE   | 確定 | 直曲<br>軍平             |
| L字                     | 測角 | ))) BE   | 確定 | 直曲                   |
| ら<br>建物                | 測角 | ))) SE   | 確定 | 開閉                   |
| <b>ら</b><br>堅建         | 測角 | ))) SE   | 確定 | 開閉                   |

マルチ観測メニューは、現場に合わせ てカスタマイズができます。また、同 ーコマンドを複数登録もできます。

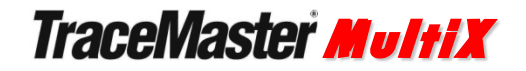

**P·S·TRUST** 

#### 27. オプションソフトウェア

観測オプション (手簿・トラバース計算)

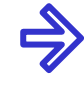

観測手薄の出力をサポートしました。また、トラバース計算機能も含んでおりますので、任意座標で平面を観測して、後に基準点計算を行なうケースでも、トラバース計算後、『図面座標の更新』コマンドを指示すれば、 CADデータも自動的に補正がかかります。

| 71/V( <u>F</u> ) | 琼現低        | ( トラハニ(山) 便案(5) | 1001 | EV  |      |
|------------------|------------|-----------------|------|-----|------|
| NO               | 種別         | 測定値             |      | 路線  | Otok |
| 16               | 定数。        | T1              |      | 年月  | 角設定  |
| 18<br>19         | 標高備考       | 10.000          |      | 天候  | 測角   |
| 20               | 器械高        | 1.000           |      | 測点  |      |
| 22               | 観測法        | 0 0:放射 1:対回     |      | 観測法 | 測距   |
| 23               | 始時刻<br>視準点 | 18:4/<br>001:T2 |      | 時刻  | 解防   |

観測手簿の出力のほかに、野帳をAPA フォーマットで出力する機能もサポートしてい ます。

| (ルŒ | )座標    | (Z)   | 検索(S | ) 1/1/7 | γ(Ħ) |   |           |    |     |   |   |       |
|-----|--------|-------|------|---------|------|---|-----------|----|-----|---|---|-------|
| 10  | 1      | 川点    | (名   | 7水      | 平角   | 1 | 斜距離       | 化直 | 斜角  | ] |   | R %   |
| 1   | R 🖸 02 | 09184 | 17   | 区分      | 0 (  | 縮 | 尺1.000000 | 化餅 | 4 0 |   |   | B     |
| 2   | B T2   |       |      |         |      |   |           |    |     |   |   | SH    |
| 3   | S T1   |       |      |         |      |   | 方向角       | 0  | 0   | 0 |   | TH    |
| 4   | H 1    |       |      | 0       | 0    | 0 | 0.000     | 0  | 0   | 0 |   | E T   |
| 5   | H 2    |       |      | 236     | 0    | 0 | 0.000     | 0  | 0   | 0 |   | Fi    |
| 6   | H 3    |       |      | 123     | 0    | 0 | 0.000     | 0  | 0   | 0 |   | CE    |
| 7   | H 4    |       |      | 209     | 0    | 0 | 0.000     | 0  | 0   | 0 |   | KE    |
| 8   | Η 5    |       |      | 123     | 0    | 0 | 0.000     | 0  | 0   | 0 |   | H tt  |
| 9   | H 6    |       |      | 45      | 36   | 0 | 56.000    | 0  | 0   | 0 |   | 14 85 |
| 10  | H 12   |       |      | 123     | 0    | 0 | 123.000   | 0  | 0   | 0 | - |       |

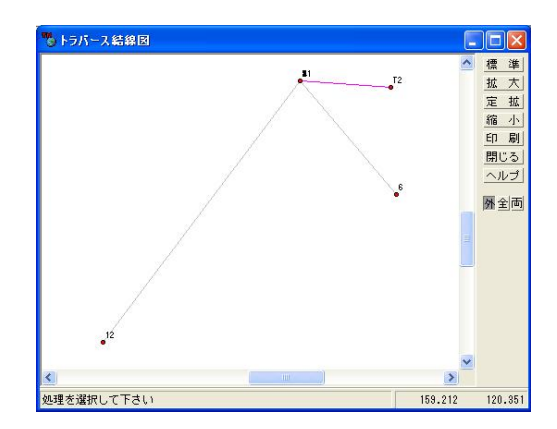

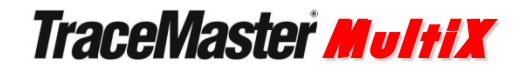

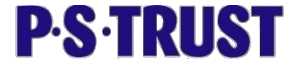

#### 28. オプションソフトウェア

観測オプション (杭打計算)

逆トラバース計算をサポートし、杭打を可能にしました。光波だけでなくGPSも使用する事ができますので、現場に合わせて効率の良い手法が選択できます。

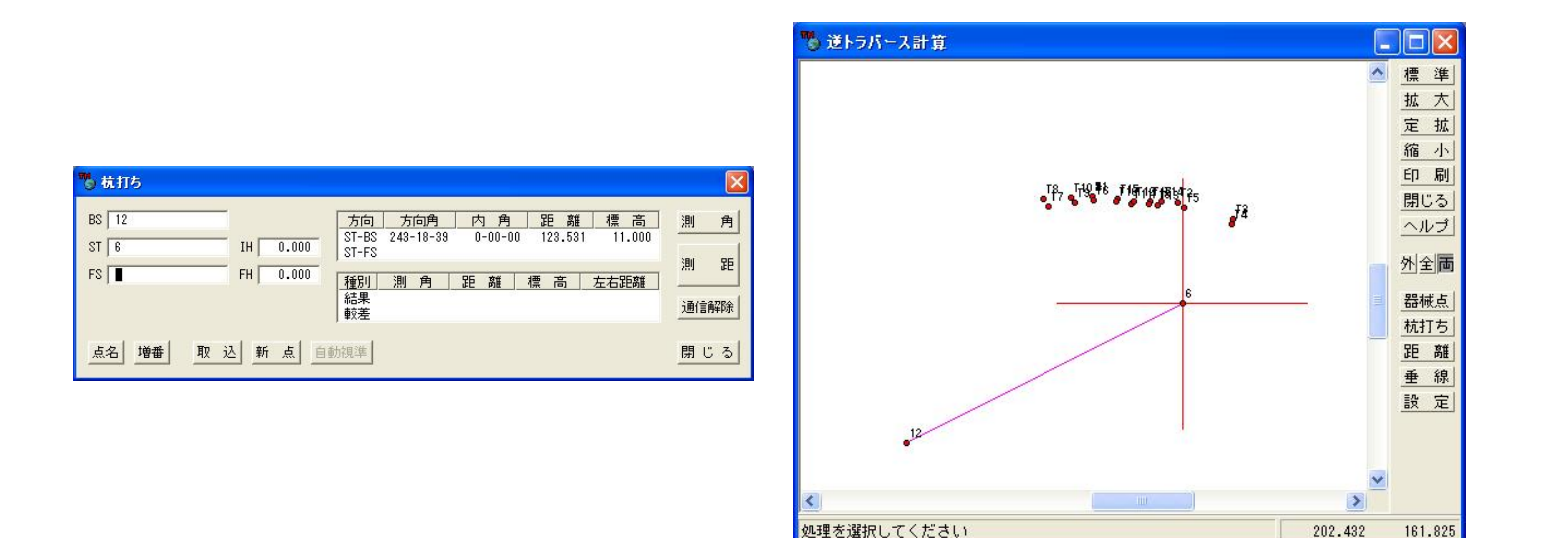

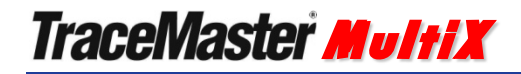

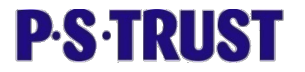

#### 29. オプションソフトウェア

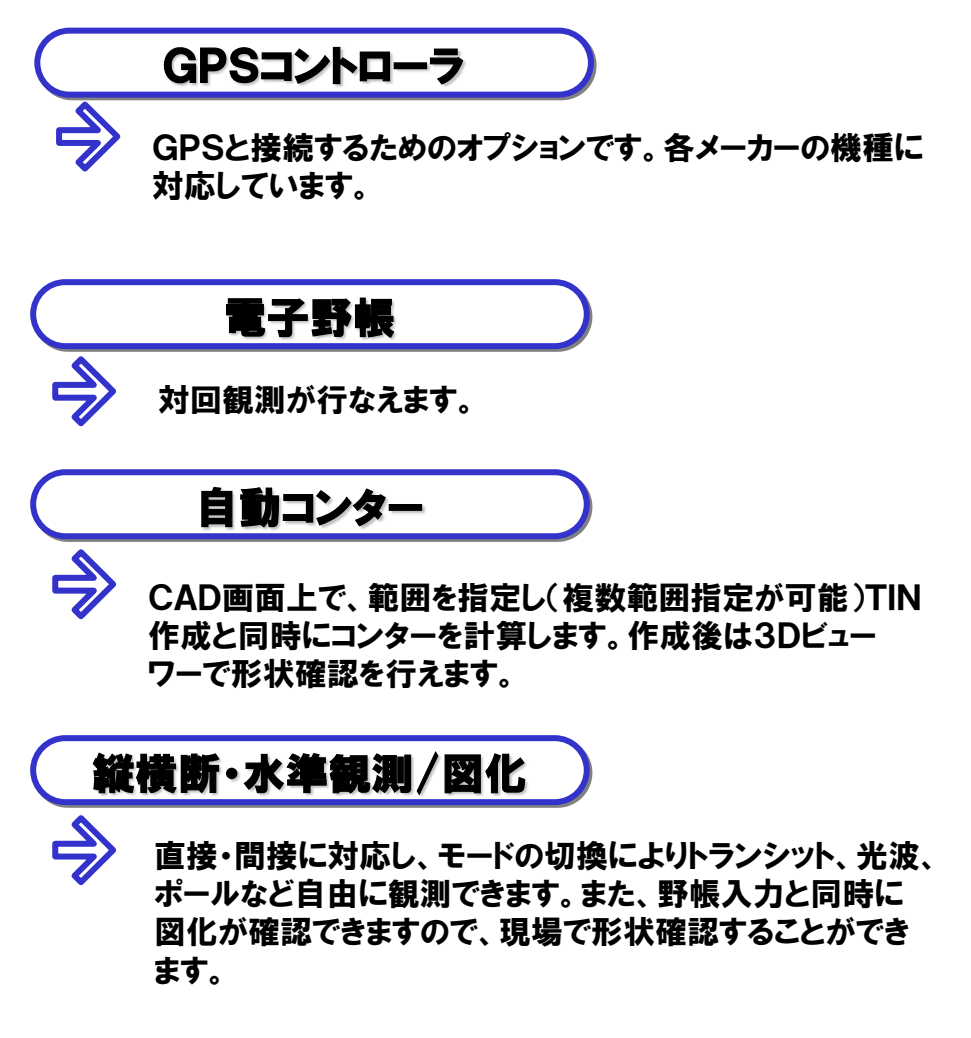

#### 自動コンター画面

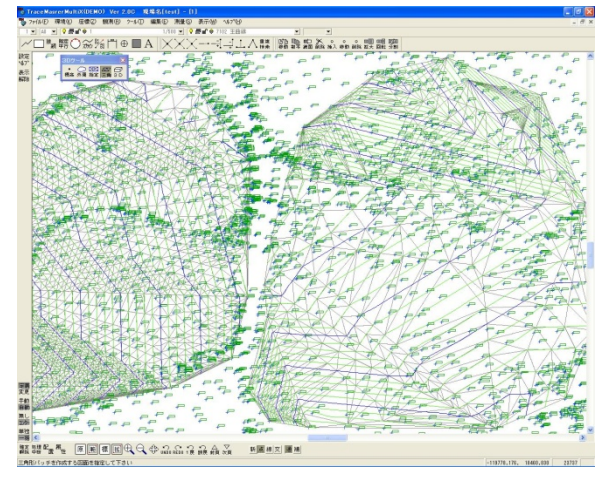

#### 横断野帳入力画面

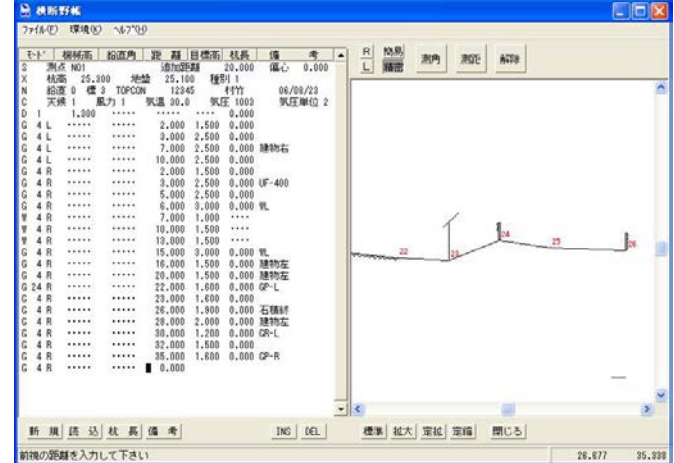

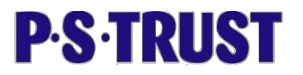

#### 30. オプションソフトウェア

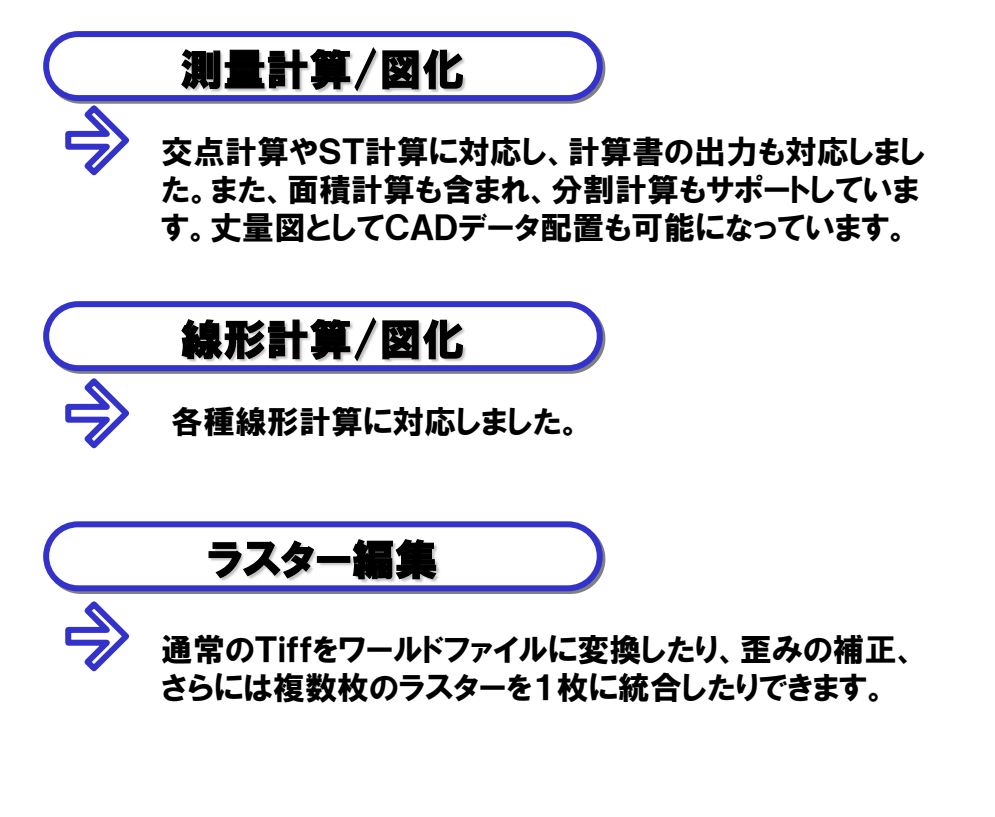

#### 三斜計算入力画面

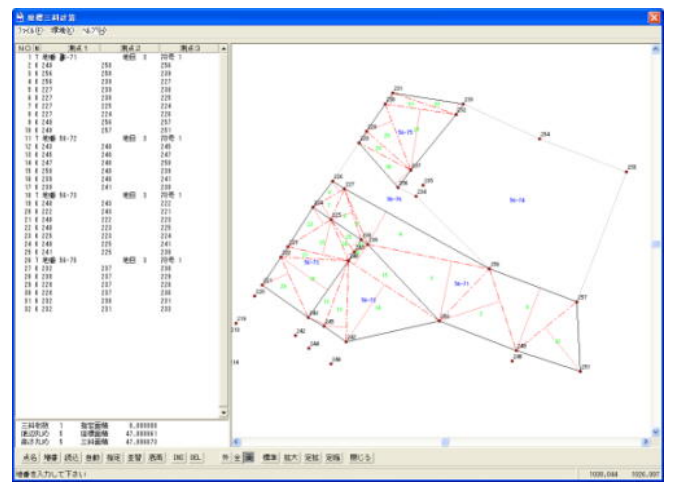

#### 線形計算入力画面

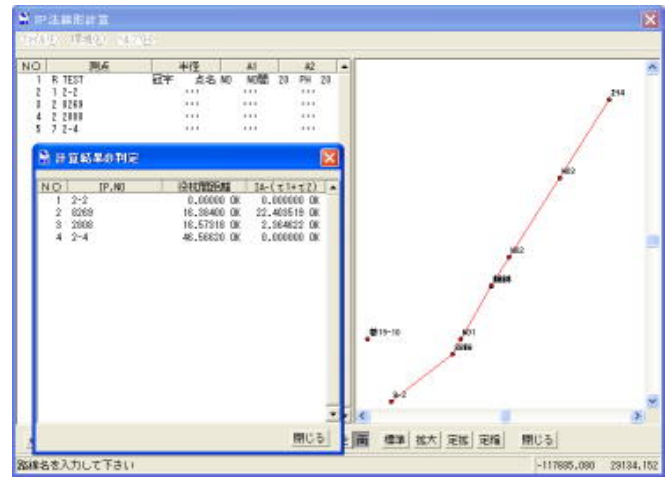

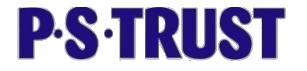

#### 31. 動作環境

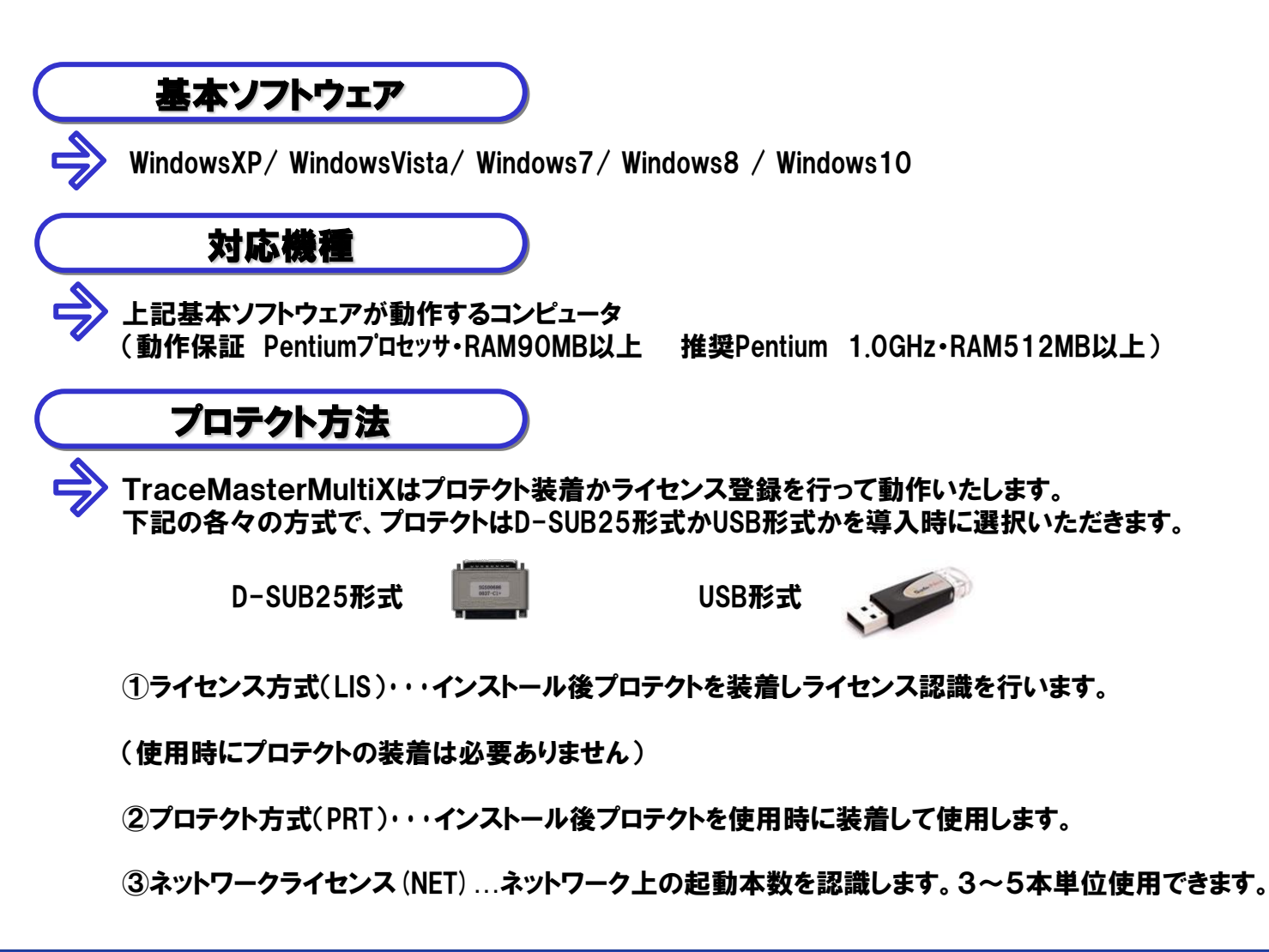

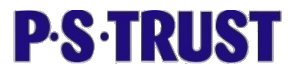

#### 32. その他関連ソフトウェア

#### TraceMasterMultiX Eco

TraceMasterMultiXから、必要最小限の機能を絞り込み簡易平面としてスタンドアローンで動作させました。また、電子野帳、縦横断・水準もスタンドアローンで動作します。 オプションではありませんから、平面と横断を別々の現場ににくていたです。

場に行くことができ、増設などにも便利です。 データはMultiXとフル互換のため、サブ機としても重宝 します。

#### TraceMasterMultiX Field

TraceMasterMultiXをWindowsCEに移植しました。 手軽なPDAで、MultiXと同機能を実現しました。PDA は防水ケース付きで、雨の日でも安心です。 電子野帳、縦横断・水準、簡易平面と業務によってスタ ンドアローンで動作するよう設計しました。 複数の光波メーカーを使用している場合など、これ1台で どの機種にも対応できますので、重複した設備投資を行 う必要がありません。 データはMultiXとフル互換なので、図化編集などはMul

tiXでデータを読込行います。

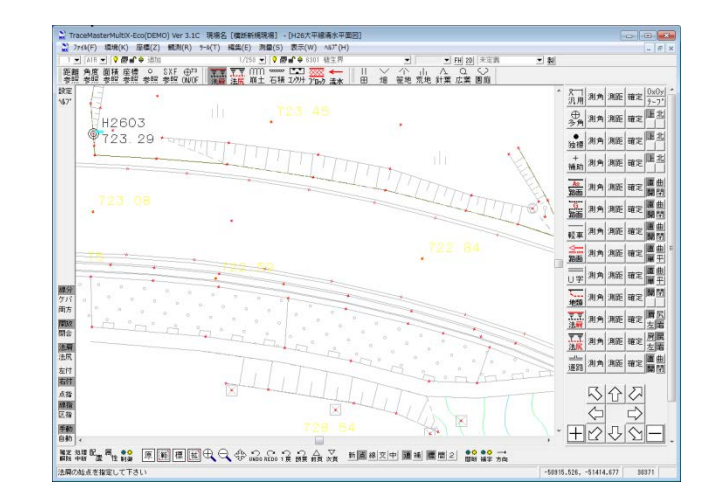

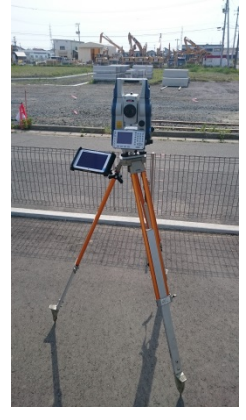

Panasonic FZ-M1

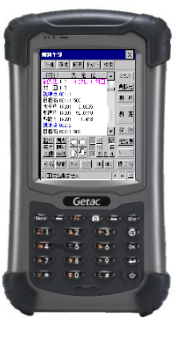

Getac PS236

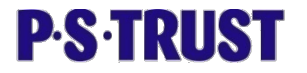

#### 33. その他関連ソフトウェア

#### LandForms

TraceMasterから座標値(x,y,z)を取込み、TINを自動作成します。平面図を背景に編集し、コンターを自動作成します。 また、線形計算により縦横断の切り出しや、土量計算・ダム貯水量計算と言ったボリューム計算、また、傾斜分布等の3D解析ツールも用意しています。 作成したコンターはTraceMasterMultiX形式で出力

ができますので取り込むことができます。

#### Aerosketch

GPSと連動する、現地調査システムです。Geotiffを背景 にGPSで位置情報を取得しカーナビのように表示します。 GISで利用する時には、ラスターも1枚にしなければなり ませんが、その必要はありません。アPルリケーション内で 自動的に並べ替えを行い、図面の端まで来ると自動的 に次の図面を呼び出します。 また、GISをエンジンに開発されていますので、様々なア

プリケーションを開発することができます。

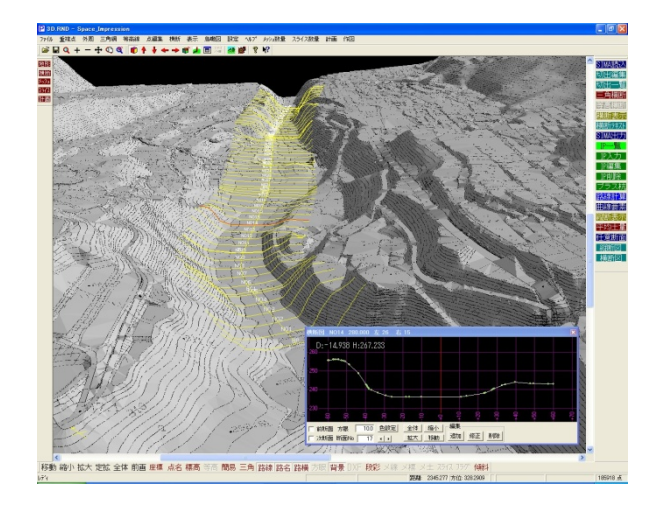

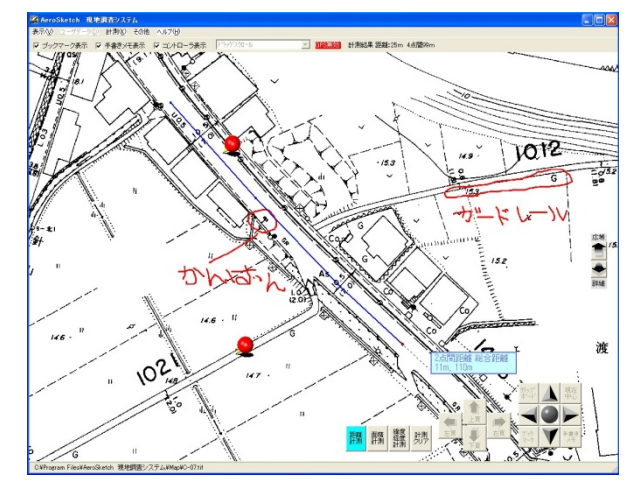

**P·S·TRUST** 

#### 34. PSTサービス商品

#### ソフトウェア保守サービス

- お客様に安心して弊社ソフトウェアをご使用いただけるよう、ソフトウェア保守サービスを商品としてご提供しています。 保守サービスにご加入いただきますと、 ①サービス期間中のバージョンアップが無償で提供されます。 ②オプション品や新製品が特別価格で提供されます。 ③プロテクトの破損・故障に無償で交換します。(TraceMasterMultiXのみ対応)
  - ④弊社ホームページからバグ情報や各種情報、最新版のソフトがダウンロードできます。
  - などのサービスを受けることができます。

## サポートサービス

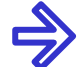

専用回線にてサポートコールを受け付けます。オペレーションのお問い合わせからハードトラブルまで何なりとお問合わせください。また、サポートサービスには以下のサービスも含まれて降ります。 ①光波ケーブルなど、ケーブル類の断線に無償交換対応いたします。(光波・通信機器のケーブルのみ対応) ②ペンコンピュータのタッチペンの不具合に無償交換対応いたします。 ③修理の際、代替機の貸出を無償にて対応いたします。(ご希望に添えない場合がごさいますのでご了承下さい)

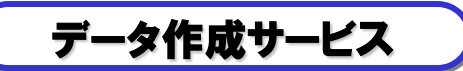

弊社保有のソフトウェアを使用し2D、3D等あらゆるデータをご希望の形式で納入いたします。フォーマットの内部を 理解した技術者が作業を行いますので、間違いないまたローコストでのデータ作成をお約束いたします。 多忙で入力作業がこなし切れない、受注金額が低く自社内作業では厳しい場合などもお気軽にご相談ください。

**P·S·TRUST** 

35. 価格及び推奨ハードウェア

## 推奨ペンコンピュータ

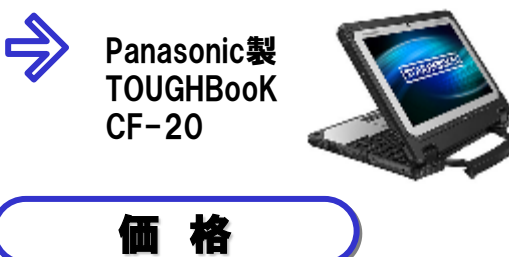

Panasonic製 TOUGHPAD FZ-G1

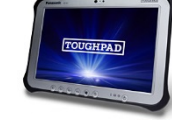

Panasonic製 TOUGHBooK CF-33

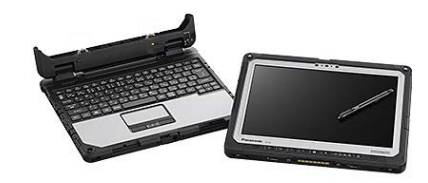

| $\Rightarrow$ | 製品名                   | ⊐ <b>−</b> ド | 標準価格(税別)   | 年間保守料金(税別) |
|---------------|-----------------------|--------------|------------|------------|
| •             | TraceMasterMultiX(64) | 1001         | ¥480, 000- | ¥40, 000-  |
|               | 観測オプション               | 1002         | ¥260, 000- | ¥20, 000-  |
|               | 電子野帳オプション             | 1103         | ¥150, 000- | -          |
|               | 自動コンターオプション           | 1104         | ¥250, 000- | -          |
|               | 定点自動観測オプション           | 1105         | ¥300, 000- | -          |
|               | GPSコントロールオプション        | 1106         | ¥50, 000-  | -          |
|               | 縦横断・水準観測/図化オプション      | 1107         | ¥250, 000- | _          |
|               | 線形計算オプション             | 1109         | ¥150, 000- | -          |
|               | 測量計算オプション             | 1110         | ¥250, 000- | _          |
|               | ラスター編集オプション           | 1111         | ¥150, 000- | _          |

※各製品ともインストール及びセットアップ、導入教育費等は含まれて降りません。

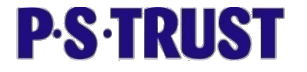

#### 本書ご利用に関するお願い

本書及びこの記載内容については、第三者に開示、提供などされないよう願います。
 本書の全部または一部を個人で使用する他は、著作権者である当社の承諾を得ずに複写、複製、転載することを禁じます。
 本書の内容は2020年4月1日時点での構成であり、製品の開発などにより将来予告なしに変更することがあります。
 Windows、Windows NT、XP、Vistaは米国 Microsoft Corporation の登録商標です。
 TraceMaster、Aerosketch, SpaceImpressionは、株式会社ピー・エス・トラストの登録商標です。
 その他、本書に記載されている会社名・製品名は、それぞれ各社の商標または登録商標です。